UPB COnnect

# GHID DE UTILIZARE

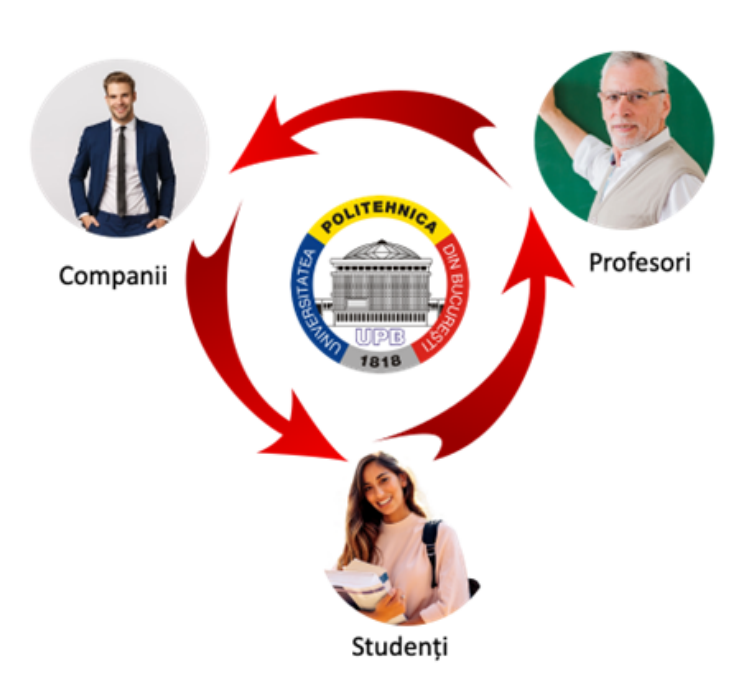

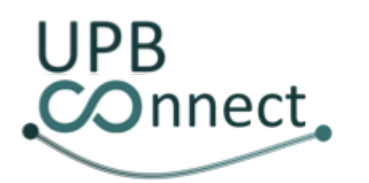

# Cuprins

| Platforma UPB Connect                                                            | 2  |
|----------------------------------------------------------------------------------|----|
| 1. Autentificare cadre didactice                                                 | 3  |
| 2. Vizualizare utilizatori                                                       | 3  |
| 3. Vizualizare profil studenti                                                   | 6  |
| 4. Administrare recomandări scrise pentru studenți                               | 7  |
| 5. Administrare aprecieri skill-uri pentru studenți                              | 8  |
| 6. Administrare roluri utilizatori                                               | 8  |
| 7. Desemnare supervizori pentru programe de invatamant                           | 9  |
| 8. Administrare documente companii                                               | 12 |
| 9. Marcare companie ca fiind de încredere                                        | 13 |
| 10. Desemnare supervizori pentru companii                                        | 14 |
| 11. Validare/invalidare companie                                                 | 17 |
| 12. Editare profil                                                               | 17 |
| 13. Vizualizare propuneri                                                        | 19 |
| 14. Publicare propuneri                                                          | 20 |
| 15. Editare propuneri                                                            | 25 |
| 16. Ştergere propuneri                                                           | 26 |
| 17. Nominalizare profesor coordonator pentru proiectele de licență și disertație | 27 |
| 18. Coordonare proiecte de licență și disertație publicate de companii           | 28 |
| 19. Alocare studenți la proiecte de licență și disertație                        | 29 |
| 20. Invalidare propuneri din facultate                                           | 30 |
| 21. Validare stagii de practica publicate de companii                            | 31 |

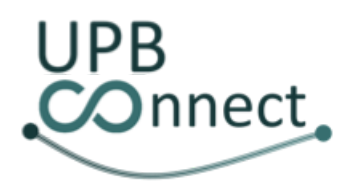

### Platforma UPB Connect

Platforma UPB Connect este dezvoltată și pusă la dispoziție de Universitatea POLITEHNICA din București.

Există un trio pe care platforma îl conectează:

- studenții Universității POLITEHNICA din București (înrolați în cadrul programelor de studii la Licență, Master sau Doctorat, pe care universitatea le oferă),
- mediul universitar (cadrele didactice ce oferă pregătire academică la nivelul Departamentelor și Facultăților UPB),
- companii (principale beneficiare ale programelor de studii ale UPB).

Obiectivul platformei Connect este de a facilita informarea studenților privind oportunitățile de dezvoltare a carierei și în același timp de a oferi companiilor o oportunitate de prezentare a ofertei acestora în fața mediului universitar.

Diagrama următoare ilustrează unele dintre funcțiile de interconectare între cei trei actori, unele dintre acestea fiind deja puse la dispoziție în producție, altele urmând a fi dezvoltate în perioada următoare. Pentru mai multe detalii, accesați acum <u>https://connect.upb.ro/</u>.

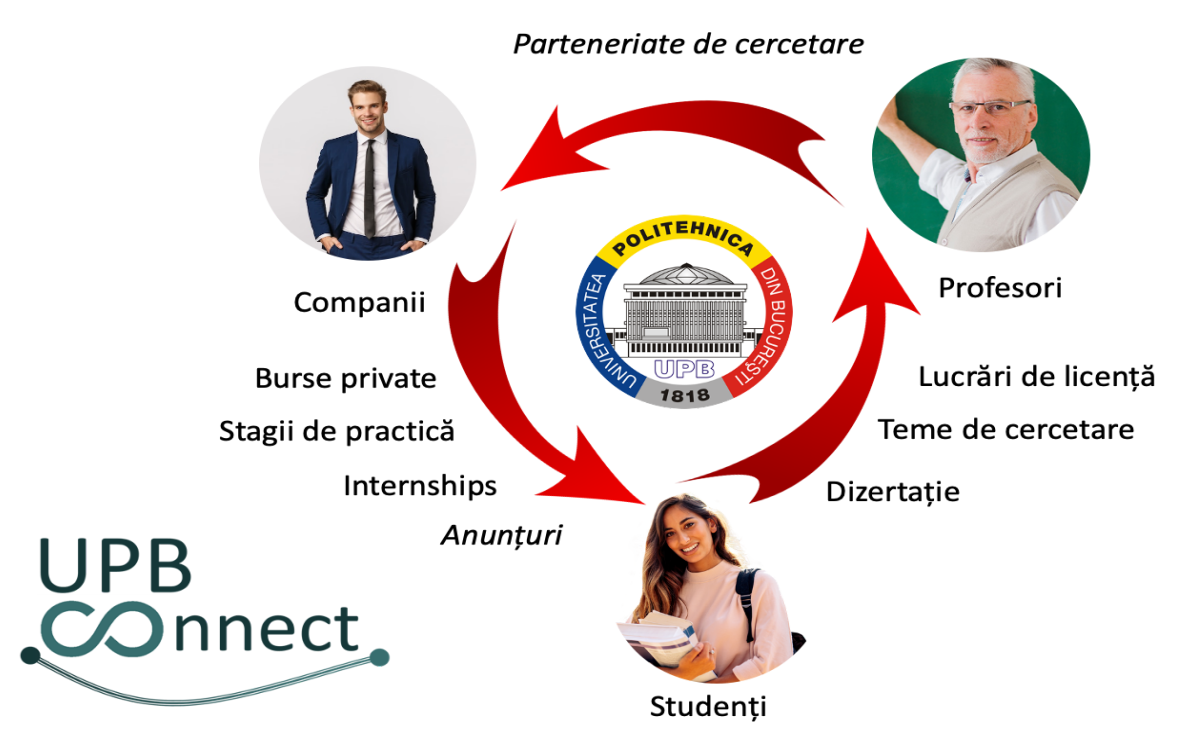

#### Teme de doctorat

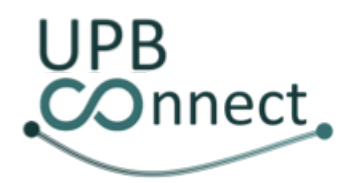

#### 1. Autentificare cadre didactice

Conturile cadrelor didactice sunt automat create, prin importul datelor din sistemele informatice ale Universității POLITEHNICA din București. Autentificarea în platformă se realizează folosind credențialele comune la nivelul UPB. Pentru autentificare, din bara de navigare a platformei se va apăsa butonul *Autentificare* din colțul din dreapta sus. Pe pagina nou deschisă există **două subtab-uri**, unul pentru utilizatori academici, precum cadrele didactice și studenții universității, și altul dedicat companiilor. De pe **primul subtab** se va da apăsa butonul *Accesează link-ul* pentru a iniția procesul de autentificare utilizând credențialele contului U.P.B.

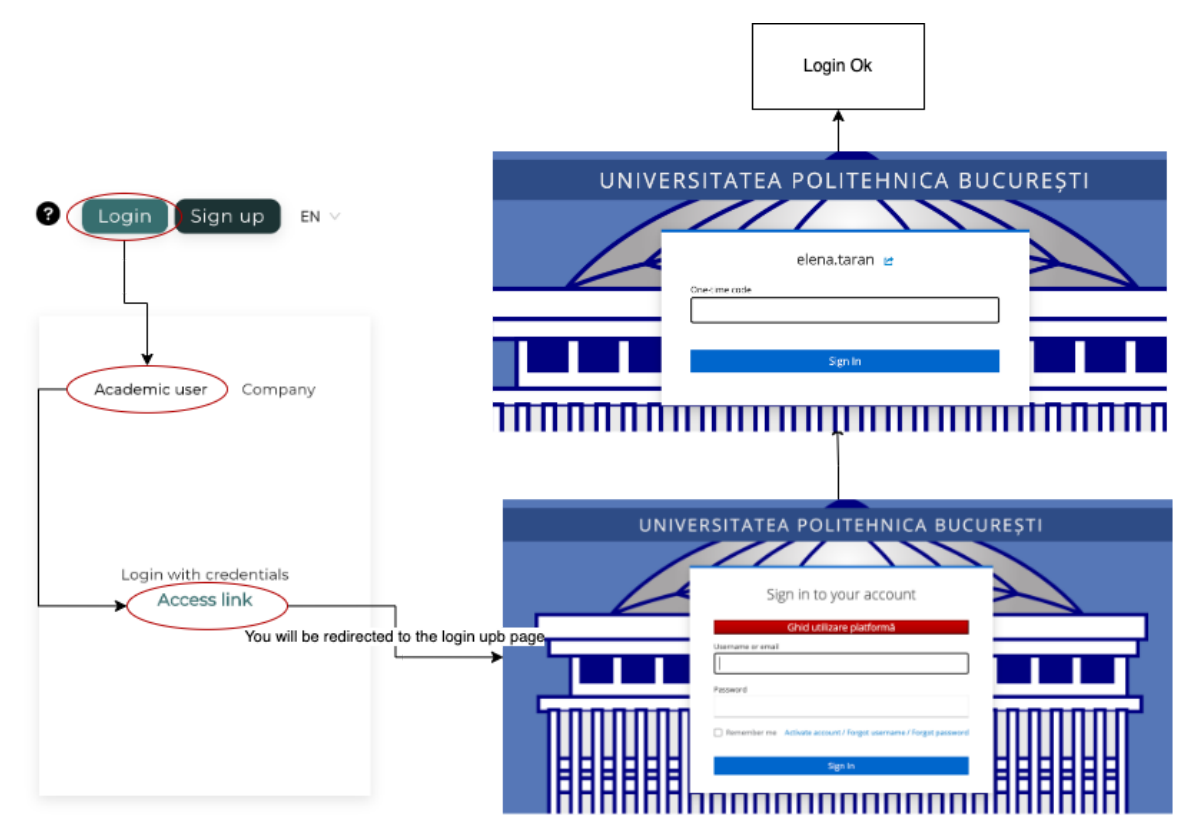

#### 2. Vizualizare utilizatori

Utilizatorii cu **roluri privilegiate** precum decanii, directorii de departamente, administratorii de facultate, administratorii generali și rectorul au posibilitatea de a vizualiza lista de utilizatori înregistrați în platformă. Această listă poate fi accesată apăsând pe tabul *Utilizatori* din bara de navigare. Pagina care se va deschide este împărțită pe **mai multe subtaburi** pentru fiecare categorie de utilizatorii.

În primul subtab, utilizatorii care dețin rolul de administrator de facultate sau de director de departament vor putea vizualiza lista de studenți înrolați la propunerile publicate în platformă. De asemenea, aceștia pot fi filtrați în funcție de propunerea la care sunt înrolați,

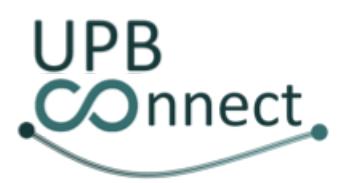

tipul acesteia, facultatea, programul de învățământ, anul de studiu, precum și statusul caietului și atestatului de practică, în cazul studenților înrolați la stagii de practică.

În cadrul celui de-al doilea subtab, utilizatorii vor putea vizualiza lista tuturor studenților înscriși în cadrul organizației pe care o conduc. Pentru rector și administratorii generali, în cadrul acestui subtab va apărea lista tuturor studenților din U.P.B. pe care îi vor putea filtra în funcție de facultate, program de învățământ și an de studiu. Pentru decani și administratorii de facultate, în acest subtab va fi disponibilă doar lista studenților înrolați la facultatea pe care aceștia o conduc și vor putea fi filtrați în funcție de program de învățământ și an de studiu. Pentru directorii de departament, în acest subtab va fi disponibilă doar lista studenților înrolați în cadrul departamentului pe care îl conduc și vor putea fi filtrați în funcție de program de învățământ și an de studiu.

În mod similar, în cel de-al treilea subtab, utilizatorii vor putea vizualiza lista tuturor cadrelor didactice din cadrul organizației pe care o conduc. Pentru rector și administratorii generali, în cadrul acestui subtab va apărea lista tuturor cadrelor didactice și a personalului administrativ ale U.P.B. pe care îi vor putea filtra în funcție de facultate și departament. Pentru decani și administratorii pe facultate, va fi disponibilă lista tuturor profesorilor din cadrul facultății pe care o conduc și vor putea fi filtrați în funcție de departament. În final, pentru directorii de departament, va fi disponibilă lista tuturor profesorilor din cadrul departamentului pe care îl conduc.

În cel de-al patrulea și **ultimul subtab**, **rectorul**, **administratorii generali** și **administratorii de facultate** vor putea vizualiza **lista de companii înscrise în platformă** și le vor putea filtra în funcție de statusul validării acestora și statusul protocoalelor de practică. Pentru fiecare companie vor putea vizualiza datele de contact, accesa profilul apăsând pe nume și accesa lista de documente.

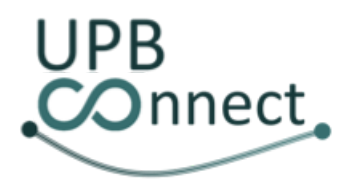

Universitatea POLITEHNICA din București https://connect.upb.ro/

|                                     | Offers                                                                        | Trair                                                                                           | iees                                                                    | Us                                                                                                    | ers                                       |                                                                   |                                 |                                                                 |
|-------------------------------------|-------------------------------------------------------------------------------|-------------------------------------------------------------------------------------------------|-------------------------------------------------------------------------|----------------------------------------------------------------------------------------------------|-------------------------------------------|-------------------------------------------------------------------|---------------------------------|-----------------------------------------------------------------|
| ▼ Filter                            | (                                                                             | My students Stud                                                                                | ents Professo                                                           | <b>∀</b><br>ors Companies                                                                                                    | 5                                         |                                                                   |                                 |                                                                 |
| Name Q Sear                         | rch proposal                                                                  | Study Study<br>program Year                                                                     | Type                                                                    | Offer<br>document<br>status                                                                                                    | Practice<br>notebook<br>status            | Practice<br>certificate<br>status                                 | Upload<br>signed<br>certificate | Actions                                                         |
| Roxana-Elena<br>Nemulescu           | test2                                                                         | Pl Ml                                                                                           | Master's<br>degree<br>project                                           | Not<br>generated                                                                                                    | Not<br>applicable                         | Not<br>applicable                                                 |                                 | =                                                               |
|                                     |                                                                               |                                                                                                 | Ļ                                                                       |                                                                                                    |                                           |                                                                   |                                 |                                                                 |
| ▼ Eilter                            | Μ                                                                             | y students Studer                                                                               | Professors                                                              | Companies                                                                                                    |                                           |                                                                   |                                 |                                                                 |
| Name                                | Q,                                                                            |                                                                                                 | Study prog                                                              | ram                                                                                                    | Study Year                                | C                                                                 | V URL                           |                                                                 |
| Maria                               | -Luissa CHIRITA                                                               |                                                                                                 | P4                                                                      |                                                                                                    | М1                                        |                                                                   | *                               | ÷                                                               |
| Roxana-                             | Elena Nemulescu                                                               |                                                                                                 | P1                                                                      |                                                                                                    | м1                                        |                                                                   | ¥                               | →                                                               |
| UPB<br>COnnect                      |                                                                               | Offers Trai                                                                                     | ↓<br>▼                                                                  | Sers                                                                                                    |                                           | •                                                                 | <b>ø</b> • r                    |                                                                 |
|                                     |                                                                               |                                                                                                 | nees c                                                                  |                                                                                                    |                                           | Ű                                                                 | <b>–</b> – (                    |                                                                 |
| Department     Computers            | Name                                                                          | students Student                                                                                | s Professors                                                            | Companies                                                                                                    | ail                                       | Phone                                                             | , L                             | EN ∨                                                            |
| Department     Computers            | My<br>Name<br>Catalin Cosma                                                   | n Cal                                                                                           | s Professors<br>partment                                                | Companies<br>E-mi<br>catalin.gosm                                                                                                    | ail<br>an@upb.ro                          | Phone<br>07259362                                                 | P C                             | ► EN ∨                                                          |
| Department     Computers            | My<br>Name<br>Catalin Cosma<br>Ciprian Dobre                                  | r students Student<br>Q De<br>n Cal                                                             | s Professors<br>partment<br>culatoare                                   | Companies<br>E-m<br>catalin.gosm<br>ciprian.dobr                                                                                                    | oi.dqu@aa<br>or.dqu@a                     | Phone<br>07259362<br>07295371                                     | 295<br>151                      | ◆ EN ∨<br>이es<br>경공                                             |
| Department     Computers            | My<br>Name<br>Catalin Cosma<br>Ciprian Dobre<br>Cornel Popeso                 | r students Student<br>Q De<br>n Cal<br>Cal<br>u Cal                                             | s Professors<br>partment<br>culatoare<br>culatoare                      | Companies<br>E-m<br>catalin.gosm<br>ciprian.dobr<br>cornel.popes                                                                                                    | iii<br>or.dqu@ng<br>e@upb.ro<br>or.dqu@u  | Phone<br>07259362<br>07295371<br>07192834                         | 295<br>151                      | ◆ EN ∨<br>이es<br>평<br>평<br>평                                    |
| Department     Computers            | My<br>Name<br>Catalin Cosma<br>Ciprian Dobre<br>Cornel Popeso                 | r students Student<br>Q De<br>n Cal<br>u Cal<br>u Cal                                           | s Professors partment culatoare culatoare culatoare tulatoare           | Companies<br>E-mi<br>catalin.gosmi<br>ciprian.dobr<br>cornel.popesi<br>cornel.popesi                                                                                                    | ail<br>an@upb.ro<br>e@upb.ro              | Phone<br>07259362<br>07295371<br>07192834                         | P<br>295<br>151<br>175          | ◆ EN ∨<br>이es<br>상<br>상                                         |
| Department     Computers      State | My<br>Name<br>Catalin Cosma<br>Ciprian Dobre<br>Cornel Popeso                 | r students Student<br>Q De<br>n Cal<br>u Cal<br>ty students Student<br>Q Department             | s Professors partment culatoare culatoare tulatoare ts Professors A     | Companies<br>E-mi<br>catalin.gosmi<br>ciprian.dobr<br>cornel.popesi<br>cornel.popesi<br>cornel.popesi<br>cornel.popesi<br>cornel.popesi<br>cornel.popesi<br>cornel.popesi<br>cornel.popesi | ail<br>an@upb.ro<br>cu@upb.ro             | Phone 07259362 07295371 07192834 Phone                            | 295<br>151<br>175<br>State Doe  | <ul> <li>EN V</li> <li>Deles</li> <li>25</li> <li>25</li> </ul> |
| Department     Computers      State | My<br>Name<br>Catalin Cosma<br>Ciprian Dobre<br>Cornel Popeso<br>Name<br>Name | e students Student<br>Q De<br>n Cal<br>u Cal<br>u Cal<br>u Cal<br>u Cal<br>u Cal<br>IT Software | s Professors partment culatoare culatoare culatoare fulatoare fulatoare | Companies<br>E-mi<br>catalin.gosmi<br>ciprian.dobr<br>cornel.popesi<br>cornel.popesi<br>ddress<br>Bucharest, Calea<br>riel Nr. 56                                                          | ail<br>an@upb.ro<br>e@upb.ro<br>cu@upb.ro | Phone<br>07259362<br>07295371<br>07192834<br>Phone<br>07742198781 | State Doo                       | • EN ∨<br>হাes<br>স্থ্য<br>স্থ্য<br>হurments                    |

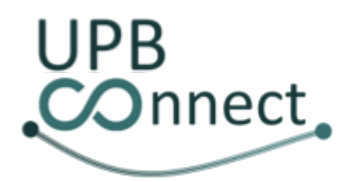

#### 3. Vizualizare profil studenți

Din cadrul primelor două subtaburi descrise în secțiunea anterioară, cadrele didactice vor putea accesa profilul studenților dând click pe numele acestora. Pe profilul studenților vor putea vedea datele de contact ale acestora, facultatea, programul de învățământ, anul de studiu și grupa, alături de o scurtă descriere și o listă de skill-uri prin care studentul se remarcă.

|                         | From            | the Students / Tr   | rainees /     | My student      | s tabs / sub                | otabs                          |                                   |                                 |                |
|-------------------------|-----------------|---------------------|---------------|-----------------|-----------------------------|--------------------------------|-----------------------------------|---------------------------------|----------------|
| UPB<br>Onnect           | Offe            | rs Students         | Trainee       | s My<br>student | Unive                       | rsity<br>rds                   | 0                                 | <b>*</b> :                      | <b>(→</b> en ∨ |
| <b>▼</b> Filter         |                 |                     |               |                 |                             |                                |                                   |                                 |                |
| Name Q                  | Search proposal | Q. Study<br>program | Study<br>Year | Туре            | Offer<br>document<br>status | Practice<br>notebook<br>status | Practice<br>certificate<br>status | Upload<br>signed<br>certificate | Actions        |
| Maria-Luissa<br>CHIRITA | test            | P4                  | Ml            | Scholarship     | Not<br>applicable           | Not<br>applicable              | Not<br>applicable                 |                                 | ≡              |
| Clicks on the stude     | nt name         |                     |               |                 |                             |                                |                                   |                                 |                |
| UPB<br>Onnect           | Offers          | Students T          | rainees       | My<br>students  | Univer<br>accor             | sity<br>ds                     | 0                                 | ≉ ±                             | <b>[→</b> en ∨ |
|                         | Profile         |                     |               |                 |                             |                                |                                   |                                 |                |
|                         | Maria-Luis      | sa CHIRITA          |               |                 |                             |                                |                                   |                                 |                |
| 25                      | 4 m 1           |                     |               |                 |                             |                                |                                   |                                 |                |
|                         | 6 074965        | 1616                |               |                 |                             |                                |                                   |                                 |                |
|                         | ∑ Iuissa.ch     | irita@upb.ro        |               |                 |                             |                                |                                   |                                 |                |
| the second second       | 🗹 maria.ch      | irita1908@upt       | o.ro          |                 |                             |                                |                                   |                                 |                |

Skills Java 0

Lorem ipsum dolor sit amet, consectetur adipiscing elit. Curabitur lorem lacus, malesuada non velit sit amet, fringilla semper dui. Aenean efficitur lacus eu dictum mattis. Sed id elementum augue. In imperdiet nulla in eros volutpat mattis. Donec tincidunt tellus quis libero scelerisque, quis bibendum ligula ornare. Duis mattis tortor ut arcu gravida suscipit. Aenean tincidunt leo erat, a laoreet tellus porttitor vel. Morbi sapien nisi, ultricies dictum maximus in, iaculis

Faculty of Automatic Control and Computers

Year of study: Master, 1st year

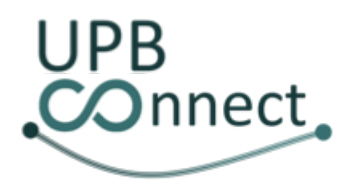

#### 4. Administrare recomandări scrise pentru studenți

Cadrele didactice care au avut o interacțiune remarcabilă cu anumiți studenți, pot alege să scrie o **recomandare** care va fi accesibilă în profilul acestora. Aceștia pot publica o recomandare pentru un student prin apăsarea butonului *Adaugă recomandare* din partea de jos a profilului acestuia. Odată apăsat, se va deschide o modală în care profesorul poate completa un titlu opțional și o descriere obligatorie. Odată finalizată recomandarea, prin apăsarea butonului *Salvare*, modala se va închide și recomandarea va fi publicată. Odată publicată recomandarea, profesorul **nu mai poate adăuga recomandări suplimentare**, însă **o poate edita sau șterge pe cea curentă** prin apăsarea butoanelor *Editează recomandare* și *Șterge recomandare*.

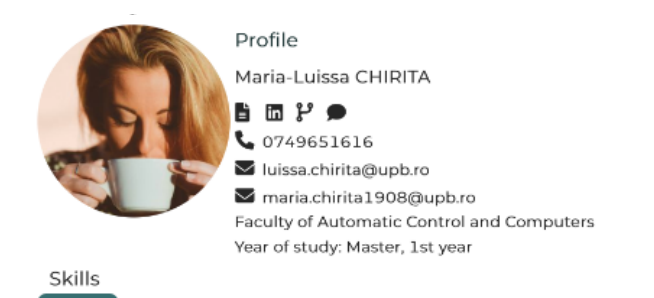

Lorem ipsum dolor sit amet, consectetur adipiscing elit. Curabitur lorem lacus, malesuada non velit sit amet, fringilla semper dui. Aenean efficitur lacus eu dictum mattis. Sed id elementum augue. In imperdiet nulla in eros volutpat mattis. Donec tincidunt tellus quis libero scelerisque, quis bibendum ligula ornare. Duis mattis tortor ut arcu gravida suscipit. Aenean tincidunt leo erat, a laoreet tellus porttitor vel. Morbi sapien nisi, ultricies dictum maximus in, iaculis at leo. Cras et augue ac justo vehicula dapibus. Proin vel massa non elit elementum ultrices. Pellentesque turpis tortor, volutpat vel dignissim in, aliquet quis ligula. Interdum et malesuada fames ac ante ipsum primis in faucibus. Quisque dignissim faucibus quam, nec luctus ipsum. Duis lacinia commodo diam, id malesuada tellus hendrerit sed.Curabitur aliquam felis vel erat ultrices laoreet. Vestibulum ante ipsum primis in faucibus orci luctus et ultrices posuere cubilia curae; Add recommendation

| Add recommendation                                                                                                    | × |                                                                                                    |
|----------------------------------------------------------------------------------------------------|---|----------------------------------------------------------------------------------------------------|
| Title:                                                                                                    | _ |                                                                                                    |
| Very hardworking  Description:                                                                                                    |   | ultrices laoreet. Vestibulum ante ipsum primis in faucibus orci kuctus et ultrices posvere cubilla curae.<br>Ceres recommendatori<br>Est recommundatori                                                                                                    |
| S ∂ B I ▲ ∨ ≡ ≡ ≡ …                                                                                                    |   | Very hardworking 24.3.2023                                                                                                    |
| Lorem ipsam dolor sit annt, consociente adjuising elit. Carshine koren lacua,<br>endoanda non sofit el anat, fringilla sompe dui. Annate el ficiale incea su dictam<br>mattis. Sai el decorretara augas, el impedia i talla iron sovalapti mattis. Darace<br>faccidant tellus quis Ilboro sceleriogne, quis bibendam ligala cenare. |   | Lorem ipsum dolor sit amet, consecterur adipliscing eik. Curabitur innon locus, matassade non veik at amet, fringilis somper dui Annean efficitur locus<br>eu dictum mattik. Sed id elementum augus, in Imperdiet mitte in eine vedatpai mattir. Opnec Encodum sellus guis Abero scelerisgue, guis beendum<br>ligule corrae<br>Dobre                                                                             |
| Cancel 2                                                                                                    |   | Very smart and creative 20.3.2023<br>Loren bourn door sit amet, consecteurs adjebeing elk. Curabitur loren locus, makesado non verk sit amet, fringilia semper dui Aenean efficitur locus<br>eu alcum mattis. Sod oi dementura augus, is imperiet rutta el exis exityar mattis. Done tindount solla quis horo soderisgua, quis beendum<br>gill Banks<br>Bill Banks<br>You can edit or delete your recommendation |
| ~                                                                                                    |   |                                                                                                    |
|                                                                                                    |   |                                                                                                    |

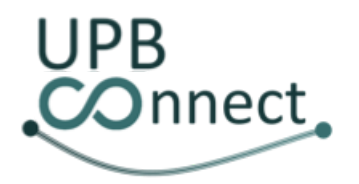

#### 5. Administrare aprecieri skill-uri pentru studenți

Tot din profilul studentului, cadrele didactice pot **aprecia skill-uri** pe care studentul le-a publicat pe profilul său. Pentru a aprecia un anumit skill, este suficient ca utilizatorul să dea click pe butonul aferent skill-ului dorit, moment în care contorul cu numărul de apreciere va fi incrementat. În cazul în care se răzgândește, utilizatorul **își poate retrage oricând aprecierea** prin repetarea aceleiași acțiuni.

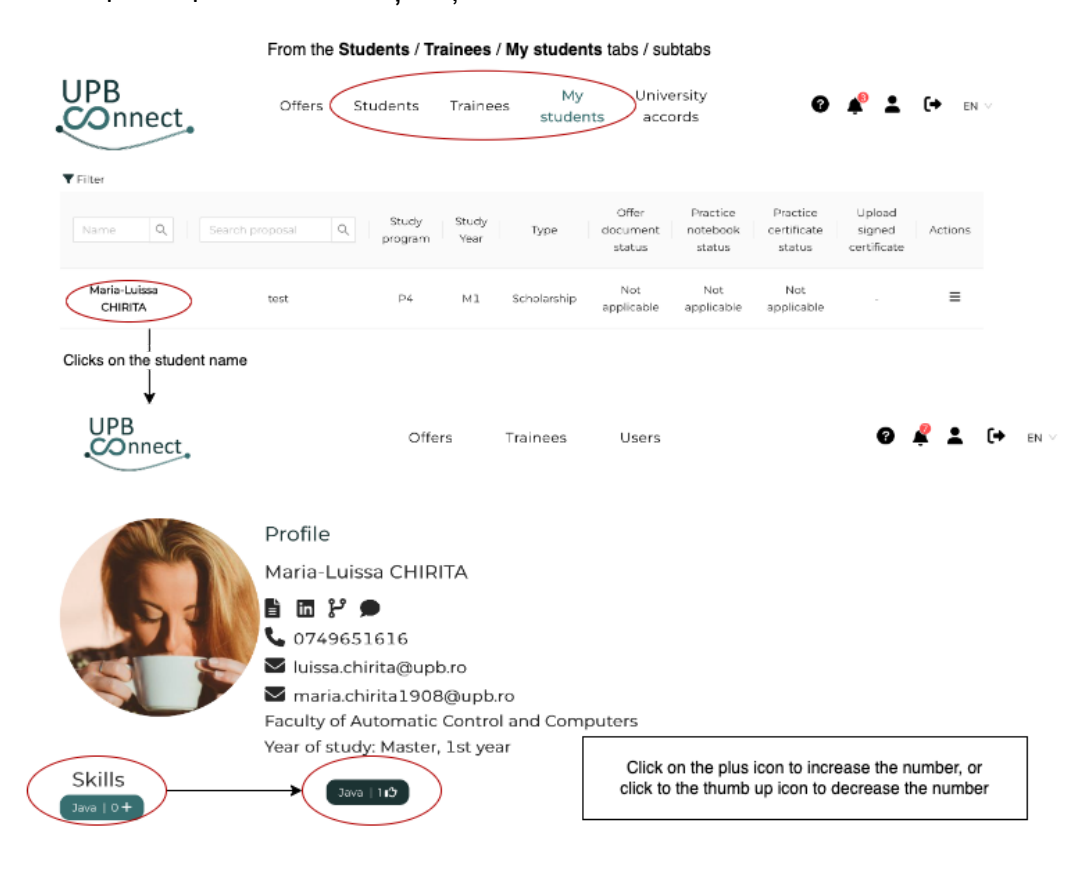

#### 6. Administrare roluri utilizatori

Din cadrul subtabului de cadre didactice prezentat în secțiunea 2, utilizatorii care dețin rolurile de **administrator general**, **administrator de facultate** sau **decan** pot administra rolurile cadrelor didactice din organizația pe care o administrează.

Administratorii generali pot asigna și revoca pentru toți angajații din U.P.B. următoarele roluri: administrator general, decan, administrator de facultate, director de departament, administrator de practică, profesor, rector, director general, director economic, consilier juridic, control financiar preventiv și responsabil administrativ de acorduri.

Administratorii de facultate pot asigna și revoca pentru toți profesorii din cadrul facultății pe care o conduc următoarele roluri: administrator de facultate, decan, director de departament și administrator de practică.

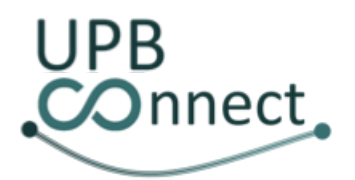

**Decanii** pot asigna și revoca pentru toți profesorii din cadrul facultății pe care o conduc următoarele roluri: administrator de facultate, director de departament și administrator de practică.

Pentru a administra rolurile unui utilizator, din coloana de *Roluri* a tabelului de cadre didactice, se dă click pe iconița de *Administrare roluri* și se va deschide o modală în care utilizatorul poate asigna sau revoca rolurile menționate mai sus.

| UPB<br>COnnect                  | Offers               | Trainees            | Users                                                                                  | 0 🖡 ±                 | . <b>(→</b> en ∨ |
|---------------------------------|----------------------|---------------------|----------------------------------------------------------------------------------------|-----------------------|------------------|
|                                 | My students          | Students Professors | Companies                                                                              |                       |                  |
| Department     Computers        | Name Q               | Department          | E-mail                                                                                 | Phone                 | Roles            |
|                                 | Catelin Gosman       | Calculatoere        | catalin.gcsman@uplo.ro                                                                 | 0725936295            |                  |
|                                 | Ciprian Dobre        | Calculatoare        | ciprian.dobre@upb.ro                                                                   | 0729537151            | -25              |
|                                 | Cornel Popescu       | Calculatoare        | comel.popescu@upb.ro                                                                   | 0719283475            | -25              |
| Edit roles<br>User's roles were | successfully updated |                     | r's roles<br>Department director<br>Faculty admin<br>Internship admin<br>Dean<br>Cance | X<br>ng<br>Gu<br>Save |                  |

#### 7. Desemnare supervizori pentru programe de învățământ

Din cadrul aceluiași subtab al paginii *Utilizatori*, utilizatorii cu rolurile de **decan** sau **administrator de facultate** au posibilitatea de a desemna supervizori pentru programele de învățământ din cadrul facultății. Acest lucru se poate realiza prin **accesarea profilului utilizatorilor care dețin rolul de administrator de practică**. Odată accesat profilul, în partea de jos a acestuia, vor putea vedea un **tabel cu toate programele de învățământ supervizate** de utilizatorul respectiv.

Prin apăsarea butonului Adaugă program de învățământ supervizat, utilizatorul va putea asigna programe de învățământ noi pentru administratorul de practică. Se va deschide o modală cu un dropdown din care utilizatorul va putea selecta programul de învățământ dorit. După confirmare, modala se va închide și noul program de învățământ va fi adăugat în tabel.

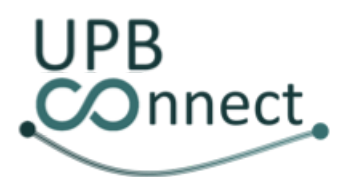

Pentru fiecare program de învățământ asignat, utilizatorul **îl poate elimina din lista de programe de învățământ asignate** administratorului de practică prin apăsarea iconiței de ștergere din coloana de acțiuni.

Prin asignarea de supervizori de practică pentru programele de învățământ din facultate, se asigură asignarea automată a supervizorilor pentru stagiile de practică ale studenților. Astfel, atunci când studentul acceptă oferta pentru un stagiu de practică, se va asigna în mod automat supervizorul cu cele mai puține stagii de practică supervizate din lista de supervizori asignați programului de învățământ la care studentul este înscris. În cazul în care nu există niciun supervizor asignat pentru programul de învățământ al studentului, un alt administrator de practică va trebuie să se alăture în mod voit stagiului de practică al studentului. Fără un supervizor asignat, studenții nu vor putea genera și descărca convenția de practică sau valida caietul și atestatul de practică.

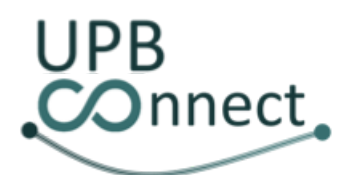

#### Universitatea POLITEHNICA din București https://connect.upb.ro/

Go back

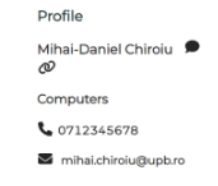

Lorem ipsum dolor sit amet, consectetur adipiscing elit. Curabitur lorem lacus, malesuada non velit sit amet, fringilla semper dui. Aenean efficitur lacus eu dictum mattis. Sed id elementum augue. In imperdiet nulla in eros volutpat mattis. Donec tincidunt tellus quis libero scelerisque, quis bibendum ligula ornare. Duis mattis tortor ut arcu gravida suscipit. Aenean tincidunt leo erat, a laoreet tellus portitor vel. Morbi sapien nisi, ultricies dictum maximus in, jaculis at leo. Cras et augue ac justo velnicul dapitus. Proin vel massa non elit elementum ultrices. Pellentesque turpis tortor, volutpat vel dignissim in, alquet quis ligula. Interdum et malesuada fames ac ante ipsum primis in faucibus. Quisque dignissim faucibus quam, nec luctus ipsum. Duis lacinia commodo diam, id malesuada tellus hendreint sed. Curabitur aliquam felis vel erat ultrices laoreet. Vestibulum ante ipsum primis in faucibus orci luctus et ultrices posuere cubilia curae;

| ld supervised field of study       | ×                                                                  | Add supervised field of study                                     | ×                    |
|------------------------------------|--------------------------------------------------------------------|-------------------------------------------------------------------|----------------------|
| ield of study:                     |                                                                    | * Field of study:                                                 |                      |
| field of study                     | ~                                                                  | Calculatoare                                                      |                      |
| lutomatică și Informatică Aplicată |                                                                    |                                                                   |                      |
| alculatoare                        |                                                                    |                                                                   | Cancel Confirm       |
|                                    |                                                                    | Add supervised fi                                                 | eld of study X       |
|                                    |                                                                    | The field of study ha                                             | as been successfully |
|                                    |                                                                    | added to this super-                                              | visor's list of      |
|                                    |                                                                    | supervised fields of                                              | study.               |
|                                    |                                                                    |                                                                   |                      |
|                                    |                                                                    |                                                                   |                      |
| supervised field of study          |                                                                    | *                                                                 |                      |
|                                    |                                                                    |                                                                   |                      |
| Name Q,                            |                                                                    | Domain                                                            | Study cycle A        |
| Calculatoare                       |                                                                    | Calculatoare și Tehnologia Informației                            | Bachelor             |
|                                    | We you sure you want to remove the f<br>upervised fields of study? | ield of study Calculatoare from this supervisor's list of         | ×                    |
|                                    | Delete su                                                          | $\bullet$                                                         |                      |
|                                    | The field o<br>deleted fro<br>of study                             | f study has been successfully<br>om the list of supervised fields |                      |
|                                    |                                                                    |                                                                   |                      |

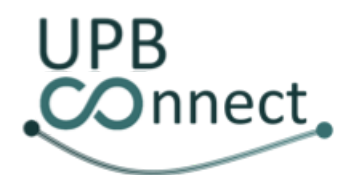

#### 8. Administrare documente companii

Din cadrul subtabului de companii prezentat în secțiunea 2, utilizatorii care dețin rolurile de **administrator general** sau **administrator de facultate** pot administra documentele încărcate de companiile înregistrate în platformă.

Administratorii generali pot administra documentele companiei indiferent cărei facultăți acestea se adresează. Administratorii de facultate pot administra doar documentele care se adresează facultății pe care o administrează.

Din coloana *Documente*, pentru fiecare companie se poate accesa **lista documentelor companiei respective**. Pentru fiecare document din listă vor fi disponibile următoarele informații: tipul documentului, facultatea căreia se adresează, data de încărcare și, în cazul protocoalelor de practică, dacă compania este considerată de încredere de facultatea căreia documentul se adresează.

Utilizatorul **poate încărca documente noi** apăsând pe butonul *Încărcare document nou*. După apăsare, se va deschide o modală din care utilizatorul poate selecta tipul documentului și îl poate încărca în format PDF.

Din coloana *Acțiuni*, pentru fiecare document încărcat, utilizatorul îl **poate suprascrie** prin **încărcarea unei versiuni mai noi a documentului** sau îl **poate șterge**.

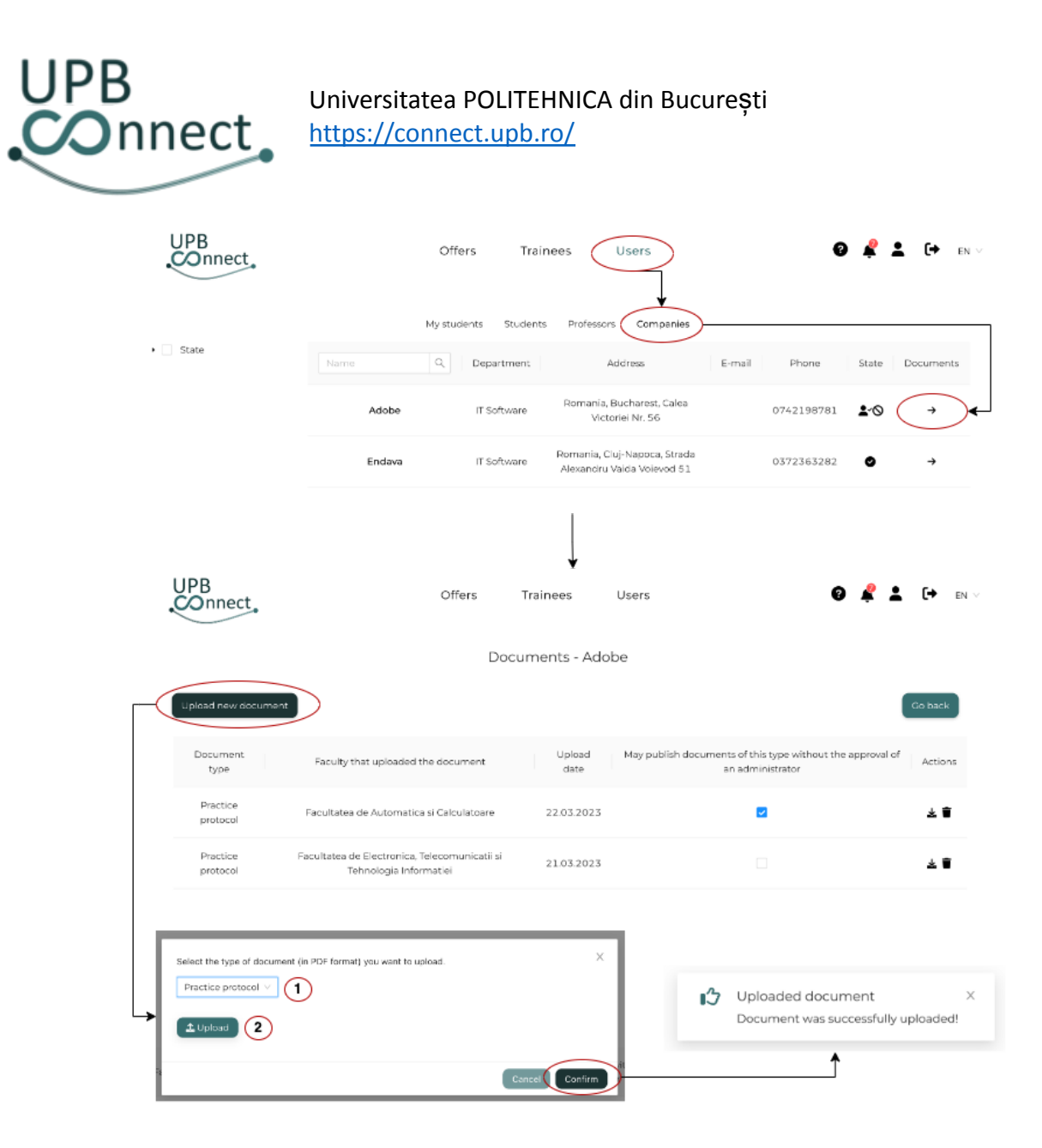

#### 9. Marcare companie ca fiind de încredere

În cadrul aceluiași tabel de administrare a documentelor companiilor, în cazul documentelor de tip protocol de practică, administratorii de facultate pot marca compania ca fiind de încredere pentru facultatea căreia se adresează documentul. Acest lucru poate fi realizat prin bifarea căsuței din coloana *Companie de încredere*. Odată făcut acest lucru, propunerile publicate de acea companie pentru studenții acelei facultăți nu vor mai necesita implicit validarea administratorului de facultate, însă vor putea fi invalidate ulterior dacă se constată o încălcare a termenilor și condițiilor platformei. De asemenea, acest privilegiu poate fi retras oricând prin debifarea aceleiași căsuțe din tabel.

| UPB<br>COnnect                                  | Offer                                                         | s Traine     | ues Users                                        | 0 4                                                                              | ± 0+        |
|-------------------------------------------------|---------------------------------------------------------------|--------------|--------------------------------------------------|----------------------------------------------------------------------------------|-------------|
| State                                           | My stude                                                      | nts Students | Professors Companies                             | >                                                                                |             |
|                                                 | Name Q                                                        | Department   | Address<br>Romania, Bucharest, Calea             | E-mail Phone Stat                                                                | e Docum     |
|                                                 | Endava                                                        | IT Software  | Victoriei Nr. 56<br>Romania, Cluj-Napoca, Strada | 0372363282                                                                       | y           |
| Upload new occument                             | >                                                             | Documen      | ts - Adobe                                       | Now the company<br>can publish internship<br>offers without<br>validation's need | Go ba       |
| Document<br>type                                | Faculty that uploaded the docum                               | ent          | Upload May publish do<br>date                    | cuments of this type without the appro<br>an administrator                       | val of Acti |
|                                                 | Facultatea de Automatica si Calcula                           | coare 22     | 2.03.2023                                        |                                                                                  | ¥           |
| Practice<br>protocol                            |                                                               | icatii si    | .03.2023                                         |                                                                                  | *           |
| Practice<br>protocol<br>Practice \$<br>protocol | acultatea de Electronica, Telecomun<br>Tehnologia Informatiei | 21           |                                                  |                                                                                  |             |

#### 10. Desemnare supervizori pentru companii

Din cadrul aceluiași subtab al paginii *Utilizatori*, utilizatorii cu rolul de **administrator de facultate** au posibilitatea de a desemna supervizori pentru companiile înregistrate în platformă. Acest lucru se poate realiza prin accesare profilului companiilor. Odată accesat profilul, în partea de jos a acestuia, vor putea vedea un **tabel cu toți supervizorii de practică asignați** companiei respective.

Prin apăsarea butonului *Alocă supervizor de practică*, utilizatorul va putea **asigna supervizori noi** pentru companie. Se va deschide o modală cu un dropdown din care utilizatorul va putea selecta supervizorul dorit dintre cei care nu au fost deja alocați companiei. După confirmare, modala se va închide și noul supervizor va fi adăugat în tabel.

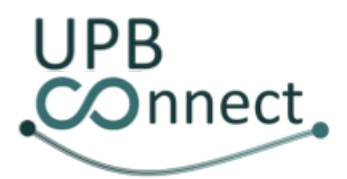

Pentru fiecare supervizor de practică alocat, utilizatorul îl **poate elimina din lista de supervizori asignați** companiei prin apăsarea iconiței de Ștergere din coloana de acțiuni.

Prin asignarea de supervizori de practică pentru companiile din platformă, se asigură asignarea automată a supervizorilor pentru stagiile de practică ale studenților. Astfel, atunci când studentul acceptă oferta pentru un stagiu de practică în cadrul unei companii, se va asigna în mod automat supervizorul cu cele mai puține stagii de practică supervizate din lista de supervizori asignați companiei a cărei ofertă a fost acceptată de student care supervizează practica în cadrul programul de învățământ al studentului. În cazul în care nu există niciun supervizor asignat pentru companie, se va asigna unul dintre supervizorii disponibili pentru programul de învățământ al studentului. În caz că nu există, un alt administrator de practică va trebuie să se alăture în mod voit stagiului de practică al studentului. Fără un supervizor asignat, studenții nu vor putea genera și descărca convenția de practică sau valida caietul și atestatul de practică.

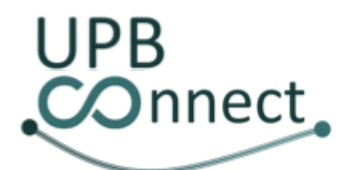

# Universitatea POLITEHNICA din București

https://connect.upb.ro/

| UPB<br>COnnect                                |                 | Offers        | Trainees         | Users        |                             | 0 4         | L [+ m∨            |
|-----------------------------------------------|-----------------|---------------|------------------|--------------|-----------------------------|-------------|--------------------|
|                                               |                 | My students S | tudents Professo | rs Companies |                             |             |                    |
| State     Approved                            | Name Q,         | Doma          | in of activity   | Phone        | Status protocol de practică | State       | Documents          |
| Status protocol de practică     Not generated | Adobe           | 17            | Software         | 0742196781   | Not generated               | <b>1</b> -0 | ÷                  |
|                                               | Endava          | 17            | Software         | 0372363282   | Not-generated               | <b>1</b> 0  | <b>→</b>           |
| Clicks on company's name                      |                 | Offers        | Trainees         | Users        |                             | 0           | <b>▲ 1 (+</b> 1N ∨ |
|                                               | Profile         |               |                  |              |                             |             | Go back            |
|                                               | Adobe<br>🖉 🛅    |               |                  |              |                             |             |                    |
|                                               | Activity domain | : IT Software | ,                |              |                             |             |                    |
|                                               | 6 074219878     | L             |                  |              |                             |             |                    |
|                                               | test@adobe.     | com           |                  |              |                             |             |                    |

Lorem ipsum dolor sit arnet, consectetur adipiscing elit. Curabitur lorem lacus, malesuada non velit sit arnet, fringilla semper dui. Aenean efficitur lacus eu dictum mattis. Sed id elementum augue. In imperdiet nulla in eros volutpat mattis. Donec tincidunt tellus quis libero scelerisque, quis bibendum ligula ornare. Duis mattis tortor ut arcu gravida suscipit. Aenean tincidunt leo erat, a laoreet tellus portitor vel. Morbi sapien nisi, ultricies dictum maximus in, laculis at leo.

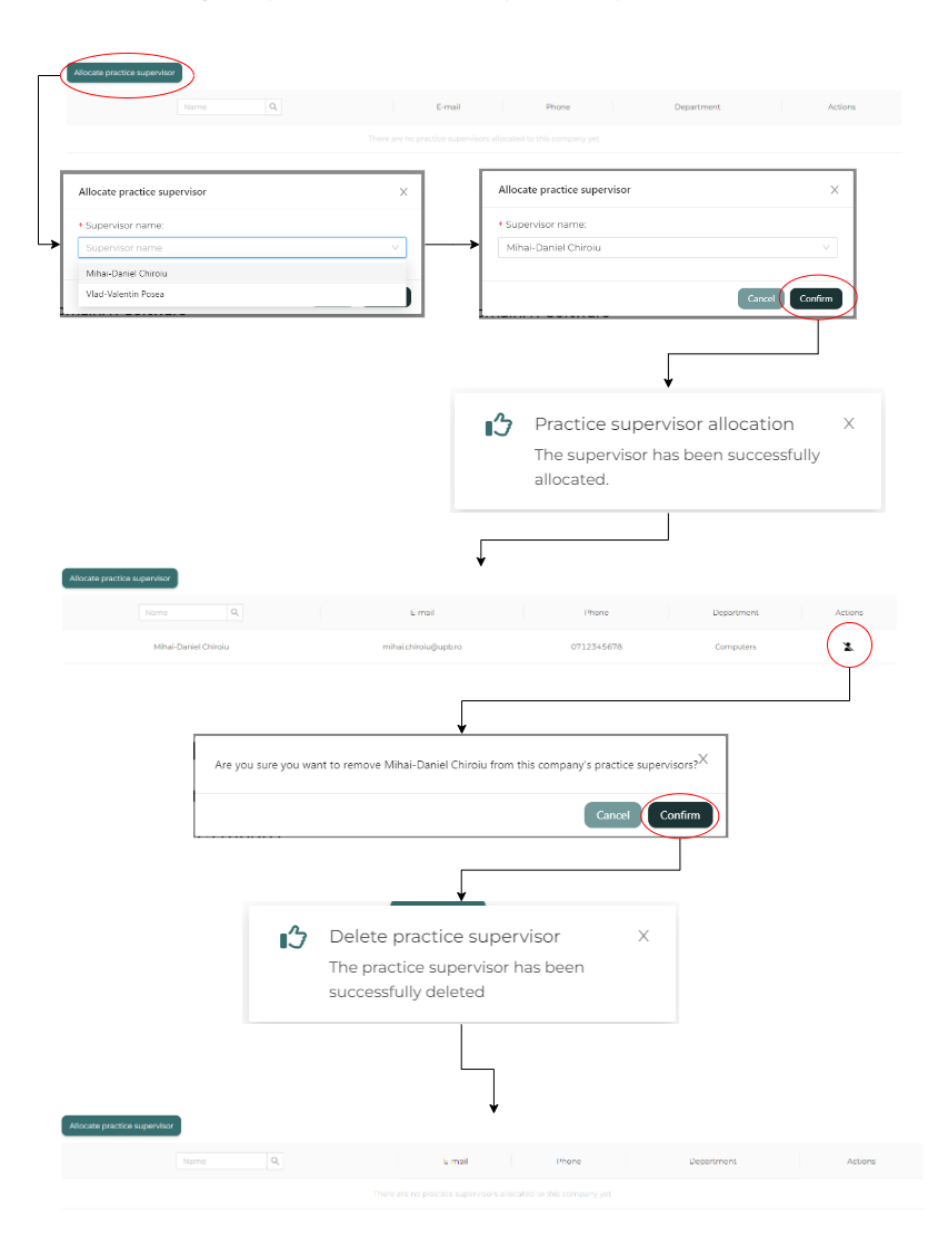

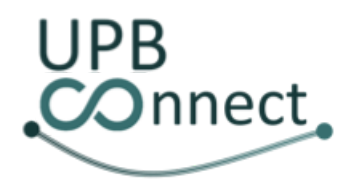

#### 11. Validare/invalidare companie

Din cadrul aceluiași tabel de utilizatori, în subtabul *Companii*, utilizatorii cu rolurile **administrator general** sau **administrator de facultate** pot administra statusul companiilor înregistrare în platformă.

**Implicit**, după înregistrarea în platformă și validarea adresei de e-mail specificată la înregistrare, **companiile sunt considerate valide**. Însă acestea **nu pot publica propuneri până când nu semnează acordul general de colaborare** cu universitatea. În cazul în care acest document este deja în posesia administratorilor platformei (a fost semnat anterior), aceștia au posibilitatea de a activa compania, permițându-i să publice propuneri pe platformă fără a mai fi necesară semnarea unui alt acord general. Acest lucru se poate face prin apăsarea iconiței *Utilizator cu bifă* din coloana *Status* pentru compania dorită. Odată confirmată acțiunea, compania va deveni activă și va putea publica propuneri.

În cazul în care administratorii constată nereguli în ceea ce privește profilul unei companii, aceștia o **pot invalida** prin apăsarea iconiței *Interzis* din aceeași coloană din tabel. Odată clarificate și rezolvate neregulile, utilizatorul **poate reactiva compania** prin apăsarea iconiței *Bifă* din aceeași coloană din tabel.

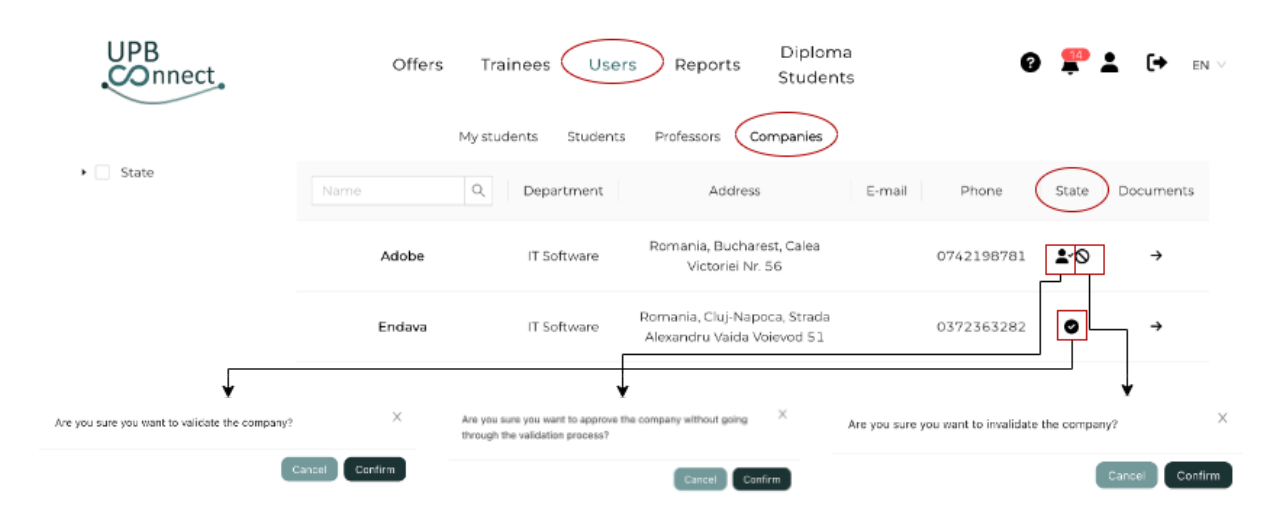

#### 12. Editare profil

Din contul lor, cadrele didactice **pot accesa propriul profil** (din colțul dreapta sus, pictograma ce seamănă cu un om). Aici, utilizatorul poate vizualiza cum văd alte entități din platformă cine este, sau chiar edita informațiile. Informațiile ce se pot edita sunt: poza de profil (opțional), adăugarea unei adrese personale de e-mail (toate notificările sunt trimise automat atât pe adresa instituțională de e-mail, cât și pe adresa de e-mail alternativă dacă aceasta este specificată), telefon (opțional), modificarea departamentului, specificarea unui domeniu de cercetare, adăugarea unui link către site-ul web (opțional), respectiv o descriere personală. În plus, utilizatorul poate alege să primească sau nu notificări legate de platformă pe adresa de e-mail prin bifarea sau debifarea opțiunii *Doresc să primesc notificări pe adresa de e-mail*.

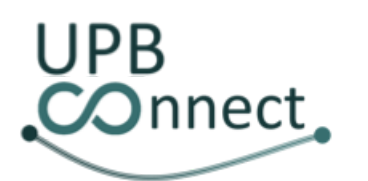

# Universitatea POLITEHNICA din București https://connect.upb.ro/

| JPB<br>Onnect                                                                                                    | Faculty<br>offers                                                                                                    | Compan <u>;</u><br>offers                                                                           | y Master<br>thesis                                                                                                    | Ø 📌 😩 🕩                                                                                                    |
|----------------------------------------------------------------------------------------------------|----------------------------------------------------------------------------------------------------|----------------------------------------------------------------------------------------------------|----------------------------------------------------------------------------------------------------|----------------------------------------------------------------------------------------------------|
|                                                                                                    |                                                                                                    |                                                                                                    | ↓                                                                                                    |                                                                                                    |
| UPB<br>COnnect                                                                                                    | Offers                                                                                                    | Trainees                                                                                            | Users                                                                                                    | Ø 🗳 🚢 [+ en∨                                                                                                    |
| rem ipsum dolor sit amet,                                                                                                    | Profile Professor Ciprian D<br>Professor Ciprian D<br>Computers<br>0729537151<br>Ciprian.dobre@up<br>consectetur adipiscing ei<br>lacus eu dictum mattis. S              | )obre<br>>b.ro<br>lit. Curabitur I<br>Sed id elemen                                                 | orem lacus, malesuada non<br>tum augue. In imperdiet ni                                                                                                    | n velit sit amet, fringilla<br>ulla in eros volutpat mattis.                                                                                                    |
| onec tincidunt tellus quis li<br>inean tincidunt leo erat, a li<br>gue ac justo vehicula dapil<br>gnissim in, aliquet quis ligu<br>ucibus quam, nec luctus ip<br>l erat ultrices laoreet. Vestil | bero scelerisque, quis bib<br>soreet telius porttitor vel.<br>bus. Proin vel massa non<br>la. Interdum et malesuad<br>sum. Duis lacinia commo<br>bulum ante ipsum primis | endum ligula<br>Morbi sapien<br>elit elementu<br>la fames ac a<br>ido diam, id n<br>i în faucibus c | a ornare. Duis mattis tortor i<br>nisi, ultricies dictum maxir<br>im ultrices. Pellentesque tu<br>nte ipsum primis in faucibu<br>nalesuada tellus hendrerit s<br>rci luctus et ultrices posuer | ut arcu gravida suscipit.<br>nus in, iaculis at leo. Cras et<br>rpis tortor, volutpat vel<br>Is. Quisque dignissim<br>red.Curabitur aliquam felis<br>re cubilia curae; |
|                                                                                                    |                                                                                                    |                                                                                                    | с                                                                                                    | ompletes the required fileds                                                                                                    |
| UPB<br>COnnect                                                                                                    | Offers                                                                                                    | Trainees                                                                                            | Users                                                                                                    | <b>Ø 🗳 ±</b> [→ en                                                                                                    |
| Back Save                                                                                                    | Name:                                                                                                    |                                                                                                    |                                                                                                    |                                                                                                    |
|                                                                                                    | Ciprian Dobre                                                                                                    |                                                                                                    |                                                                                                    |                                                                                                    |
|                                                                                                    | Contact e-mail                                                                                                    |                                                                                                    | Personal E-mail                                                                                                    | Phone:                                                                                                    |
| S S S N                                                                                                    | ciprian.dobre@upb.rc                                                                                                    |                                                                                                    |                                                                                                    | 0729537151                                                                                                    |
|                                                                                                    | Department                                                                                                    |                                                                                                    | Research domain:                                                                                                    | Site link:                                                                                                    |
|                                                                                                    | Computers                                                                                                    |                                                                                                    | Professor1ResearchField                                                                                                    | Professor1SiteUrl                                                                                                    |
| escription:                                                                                                    |                                                                                                    |                                                                                                    |                                                                                                    |                                                                                                    |
| ს ტ B I <u>A</u> ~                                                                                                    | F # 4 E & 4                                                                                                    | L S                                                                                                 |                                                                                                    |                                                                                                    |
| Lorem ipsum dolor sit amet, consectetar adipi<br>nullo in eros volutpat mattis. Donec tincidunt/                                                                                                 | scing elit. Curabitur locem lacus, malesand<br>ellus quis libero scelecisque, quis bibendu                                                                               | la non velit sit anet, fr<br>m ligula ortare. Duis                                                  | ingilla semper dui. Aenean efficitur lacus eu d<br>mattis tector ut arcu anvido suscipit. Aenean t                                                                                             | lictum mattis. Sed id elementum augue. In imperdiet                                                                                                    |

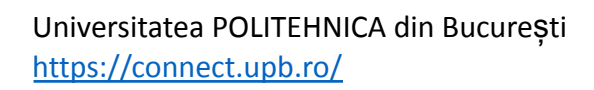

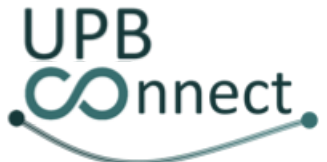

#### 13. Vizualizare propuneri

Cadrele didactice pot vizualiza diferite tipuri de propuneri din platformă în funcție de rolul pe care acestea îl dețin. Toate tipurile de propuneri vor fi disponibile pe pagina *Propuneri*. Aceasta este împărțită în **șase subtaburi**, după cum urmează:

- în primul subtab, Propunerile mele, profesorii vor putea vedea lista de propuneri pe care le-au publicat în platformă; acestea pot fi sortate crescător sau descrescător în funcție de data publicării, filtrare în funcție de tip, status și aplicabilitate și căutate după nume
- în cel de-al doilea subtab, Propuneri în parteneriat, profesorii vor putea vedea lista de propunerilor de licență și disertație publicate de companii pentru care au fost desemnați coordonatori; acestea pot fi sortate crescător sau descrescător în funcție de data publicării sau numele companiei, filtrare în funcție de locație, tip și status și căutate după nume
- în cel de-al treilea subtab, Propuneri facultate, decanii vor putea vedea lista tuturor propunerilor publicate de profesorii din facultatea pe care o conduc; acestea pot fi sortate crescător sau descrescător în funcție de data publicării sau numele profesorului, filtrare în funcție de tip și status și căutate după nume
- în cel de-al patrulea subtab, Propuneri departament, profesorii, directorii de departament și secretarii de departament vor putea vedea lista tuturor propunerilor publicate de profesorii din departamentul de care aparțin; acestea pot fi sortate crescător sau descrescător în funcție de data publicării sau numele profesorului, filtrare în funcție de tip și status și căutate după nume
- în cel de-al cincilea subtab, Propuneri program de învățământ, coordonatorii de programe de învățământ vor putea vedea lista tuturor propunerilor publicate de profesori pentru programul de învățământ pe care îl conduc; acestea pot fi sortate crescător sau descrescător în funcție de data publicării sau numele profesorului, filtrare în funcție de tip și status și căutate după nume
- în ultimul subtab, Propuneri companii, profesorii și administratorii de facultate vor putea vedea lista tuturor propunerilor publicate de companii pentru facultatea acestora care au fost aprobate; în plus, profesorii pot vedea și propunerile de licență și disertație care încă nu au un coordonator asignat; administratorii de facultate vor vedea și propunerile care așteaptă aprobarea acestora; acestea pot fi sortate crescător sau descrescător în funcție de data publicării sau numele companiei, filtrare în funcție de locație, tip și status și căutate după nume

| UPB<br>Onnect                                                                                                    | Universitatea POLITEHNICA din București<br>https://connect.upb.ro/                                                                                                    |      |
|----------------------------------------------------------------------------------------------------|----------------------------------------------------------------------------------------------------|------|
| UPB<br>Onnect                                                                                                    | Offers Trainces Students 🛛 🕹 🦨 🛓 🕻+                                                                                                    | en V |
| UPB<br>COnnect                                                                                                    | V<br>Offers Trainees Students Offers (*                                                                                                    | BN V |
| Search     Q       Publish date     A       •     Type       Bachelsrs degree project       •     Heaters degree project       •     Research internation       •     Satus       •     Cosed       •     Active | Managementul unei clinici medicale         Angene, CI         Lorem lisum date starmet, consecteur adaptating ett.            Bachater starmet, consecteur adaptating ett.            Bachater starmet, consecteur adaptating ett.            Bachater starmet, consecteur adaptating ett.            Bachater starmet, consecteur adaptating ett.            Bachater starmet, consecteur adaptating ett.            Distorma web de facilitare a activitation de co-creare si co-invoare<br>CA. Reat.            Derem tisom does starmet, consecteur adaptating ett.            Bachater starmet, consecteur adaptating ett.            Bachater starmet, consecteur adaptating ett.            Bachater starmet, consecteur adaptating ett.            Bachater starmet, consecteur adaptating ett.            Bachater starmet, consecteur adaptation etter.            Bachater starmet, consecteur adaptation etter.            Bachater starmet, consecteur adaptation etter.            Bachater starmet, consecteur applicares. |      |
|                                                                                                    |                                                                                                    |      |

#### 14. Publicare propuneri

Profesorii au posibilitatea de a publica propuneri pe platformă pentru studenții facultății la care predau. Pentru a face acest lucru, din pagina *Propuneri*, se apasă butonul *Adaugă propunere*, moment în care utilizatorul este redirecționat către formularul de adăugare propunere.

În cadrul formularului, utilizatorul va trebui să completeze în mod obligatoriu: tipul propunerii (la alegere dintre *Proiect de diplomă, Proiect de disertație* și *Stagiu de practică*), numărul de locuri disponibile (implicit este 1), titlul propunerii, descrierea, locația unde se va desfășura propunerea, data de început, perioada (implicit este 3 luni pentru stagiile de practică, 6 luni pentru proiectele de licență și 12 luni pentru proiectele de disertație) și valabilitatea propunerii. În plus, în cazul în care se dorește publicarea unui stagiu de practică, specificarea anului de studiu al studenților eligibili și a numărului total de ore de practică este obligatorie. Numărul de ore de practică va fi completat în mod automat după selectarea anului de studiu și pentru anumite facultăți va putea fi modificat.

În afară de câmpurile obligatorii mai sus menționate, utilizatorul poate alege **programele de învățământ** cărora se adresează propunerea, astfel încât aceasta să fie disponibilă doar studenților de la programele specificate. De asemenea, în cazul în care tipul propunerii nu este *Stagiu de practică*, utilizatorul va putea selecta **mai mulți ani de studiu** cărora să se

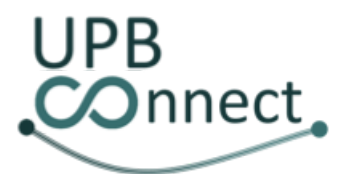

Universitatea POLITEHNICA din București https://connect.upb.ro/

adreseze propunerea. În plus, utilizatorul poate specifica o listă de **cuvinte cheie** după care studenții vor putea căuta propuneri în platformă, facilitând procesul de căutare. Opțional, se poate completa și o **descriere scurtă** a propunerii care va fi vizibilă în lista de propuneri văzute de studenți, fără a fi necesară deschiderea paginii detaliate a propunerii. De asemenea, se poate specifica o listă de **cunoștințe necesare** pentru a se asigura un nivel de pregătire al aplicanților cât mai apropiat de așteptările angajatorului.

| UPB<br>COnnect                                          | Offers Trainees Students 🛛 😨 📌 ᆂ 🕩                                                                                                    |
|---------------------------------------------------------|----------------------------------------------------------------------------------------------------|
| Add offer                                               | Ny offers Partnered proposals Department proposals Other company proposals                                                                                                    |
| Search Q                                                | Platforma web de facilitare a activitatilor de co-creare si co-inovare                                                                                                    |
| Publish date                                            | 🖉 Master's degree project – 🚰 OSests – 🎯 1 View – 🧔 Active offer                                                                                                    |
| • Type                                                  | 🕑 Edit 📲 Delete offer 🛛 😤 Applicants                                                                                                    |
| <ul> <li>Internship</li> <li>Master's degree</li> </ul> | Platforma de adaugare apeluri de cercetare                                                                                                    |
| project<br>Research<br>internship                       | Research Internship 🐏 OSeats 🛞 2 Views 🕲 Active offer     Crdit 🖹 Delete offer 😤 Applicants                                                                                                    |
| ▼ Status                                                | Fullstack Developer Intern                                                                                                    |
| Closed                                                  | Java, Angular                                                                                                    |
| Applicability                                           | Lorem ipsum\toior sit amet, consecteur adipiscing elit. Curabitur lorem lacus, malesuada non velit sit amet, fringilla semper dui.<br>Aenean efficituNacus eu dictum mattis. Sed id elementum augue. In imperdiet nulla in eros volutpat mattis. Donec tincidunt tellus<br>quis libero scelershue, quis bibendum ligula ornare. Duis mattis tortor ut arcu gravida suscipit. Aenean tincidunt leo erat, a laoreet<br>tellus portitor vel. Marbi sapien nisi, ultricies dictum maximus in, laculis at leo. |
|                                                         | 🏙 16.07.2023 🚳 2 ponths 📾 0 hours 🥔 Internship 😤 OSeats 🎯 9 Views 🛛 Bucharest, Románia<br>🖾 Unpaid 📽 Active offer 💷 FullStack                                                                                                    |
|                                                         | 🗭 Edit 🖀 Delete offer 🛛 😸 Applicants                                                                                                    |
|                                                         | C cont Derete over Applicants                                                                                                    |

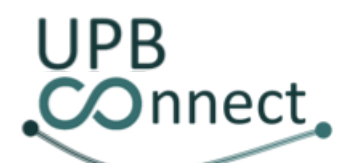

#### Universitatea POLITEHNICA din București https://connect.upb.ro/

| Aatforma web de facilitare a activitatilor de co-creare si co-inovare                                                                                                    | ,                                 |                       |
|----------------------------------------------------------------------------------------------------|-----------------------------------|-----------------------|
|                                                                                                    |                                   |                       |
| aywords:                                                                                                    |                                   |                       |
| web                                                                                                    |                                   |                       |
|                                                                                                    |                                   |                       |
| Type:                                                                                                    | Free posts:                       | Total practice hours: |
| Internship U                                                                                                    | 1                                 | 360                   |
|                                                                                                    |                                   |                       |
| Description (visible in detail view):                                                                                                    |                                   |                       |
| · · · · · · · · · · · · · · · · · · ·                                                                                                    | a 1. 8                            |                       |
|                                                                                                    |                                   |                       |
| hort description (visible in list view):                                                                                                    |                                   |                       |
| Lorem ipsum dolor sit amet, consectetur adipiscing elit                                                                                                    |                                   |                       |
|                                                                                                    |                                   |                       |
|                                                                                                    |                                   |                       |
|                                                                                                    |                                   |                       |
|                                                                                                    |                                   |                       |
| nternship linic                                                                                                    |                                   |                       |
| <b>temship link</b><br>Unk to the proposal from your own recruitment, pladform                                                                                                    |                                   |                       |
| ternship link:<br>Unk to the proposal from your own reoultment platform                                                                                                    |                                   |                       |
| ternship link:<br>Unit to the proposal from your own recruitment platform                                                                                                    |                                   |                       |
| Itemahip link:<br>Unk to the proposal flow your own recruitment platform<br>the offer is mainly addressed to students at the study program:                                                                                                    |                                   |                       |
| ternship link:<br>Unk to the proposal from your own recruitment platform<br>he offer is mainly addressed to students at the study program:<br>ino program is selected, the offer will be available to all:                                                                                                    |                                   |                       |
| termship finic<br>Unk to the proposal from your own recruitment platform<br>he offer is mainly addressed to students at the study program:<br><i>Ino program is selected, the offer will be available to all:</i><br>$PT \times$                                                                                                    |                                   |                       |
| Itemship link<br>Dirk to the proposal from your own recruitment, partform<br>he offer is mainly addressed to students at the study program:<br>no program is selected, the offer will be available to all:<br>PIX                                                                                                    |                                   |                       |
| ternahip link<br>Link to the proposal from your own recruitment platform<br>the offer is mainly addressed to students at the study program:<br>Inc.program is selected, the offer will be available to all:<br>Inc.program is selected, the offer will be available to all be all be all be available to all be available to a |                                   |                       |
| Internable finic<br>Unit to the proposal flow your own requirment partners<br>to offer is mainly addressed to students at the study program:<br>Ino program is selected; the offer will be available to all:<br>P1X<br>the offer is mainly addressed to the students of the year:<br>Ino year is selected; the offer will be available to all:<br>P1X                                                                                                    |                                   |                       |
| Internabilip linic Unit to the proposal from your own recruitment partors the offer is mainly addressed to students at the study program: frio program is selected; the offer will be available to alt: PIX The offer is mainly addressed to the students of the year: frio year is selected; the offer will be available to alt: Prover is selected; the offer will be available to alt: Prover is selected; the offer will be available to alt; Prover is selected; the offer will be available; Prover is selected; the offer will be available; Prover is selected; the offer will be available; Prover is selected; Prover is selected; P                                                                 |                                   |                       |
| Internablip linic  Link to the proposal from your own recruitment platform  to offer is mainly addressed to students at the study program:  no program is selected, the offer will be available to all:  PI ×  the offer is mainly addressed to the students of the year:  royear is selected, the offer will be available to all:  Plateau order the year!  royear is selected, the offer will be available to all:  Plateau order the year!  royear is selected, the offer will be available to all:                                                                                                    |                                   |                       |
| Internship link:<br>Unk to the proposal from your own recruitment partons<br>the offer is mainly addressed to students at the study program:<br>In program is selected, the offer will be available to all:<br>PIX<br>he offer is mainly addressed to the students of the year:<br>In year is selected, the offer will be available to all:<br>Places enter the year:<br>Places and the year:<br>Places and the year:                                                                                                    |                                   |                       |
| Itemahip link:<br>Unk to the proposal from your own recruitment partons<br>he offer is mainly addressed to students at the study program:<br>no program is selected, the offer will be available to all:<br>P2 ×<br>he offer is mainly addressed to the students of the year:<br>ino year is selected, the offer will be available to all:<br>Please enter the year!<br>equired skills:<br>Cr × Beact ×                                                                                                    |                                   |                       |
| Hermahip finic           Link to the proposal from your own recruitment partners           her offer is mainly addressed to students at the study program:           In a program is selected, the offer will be available to all:           IP1 ×           Her offer is mainly addressed to the students of the year:           /no year is selected, the offer will be available to all:           IP1 ×           Rease where the year           equired skills:           Cm ×           Lacation:                                                                                                    | * Offer start date:               | * Deriod (months):    |
| Internable finic  Init to the proposal from your own recruitment partons  In opeopran is selected, the offer will be available to all:  P1 ×  P1 ×  Receive a selected, the offer will be available to all:  P2 ×  Receive a selected, the offer will be available to all:  P2 ×  Receive                                                                  | * Offer start dete:<br>2023-05-28 | * Period (monthu):    |
| Instanship link Unit to the proposal from your own recruitment partons to offer is mainly addressed to students at the study program: the offer is mainly addressed to the students of the year: PTX Program is selected; the offer will be available to alt: PTX Program is selected; the offer will be available to alt: PTX Program is selected; the offer will be available to alt: Program is selected; the offer will be available to alt: PTX Program is selected; the offer will be available to alt: Program is selected; the offer will be available to alt: Program is selected; the offer will be available; Program is selected; the offer will be available; Program is selected; the offer will be available; Program is selected; the offer will be available; Program is selected; the offer will be available; Program is selected; the offer will be available; Program is selected; the offer will be available; Prog                                                                  | * Offor start date:<br>2023-05-26 | *Period (months):     |
| Internable link:<br>Link to the proposal from your own recruitment platform he offer is mainly addressed to students at the study program: no program is selected; the offer will be available to alt: PLX he offer is mainly addressed to the students of the year: no year is selected; the offer will be available to alt: Plases order the year: equired skills: CMX   Baset X Location: Lucation: Coffer availability:                                                                                                    | * Offer start date:<br>2023-03-26 | * Period (montha):    |

În cazul secretarilor de departament, aceștia au posibilitatea de a publica proiecte de licență și disertație în numele profesorilor din departamentul lor. În acest caz, aceștia vor trebui să selecteze coordonatorul propunerii din câmpul dedicat *Profesor coordonator*.

|                                          | Universitatea POLITEHNICA din București<br>https://connect.upb.ro/                                                                                                    |                |
|------------------------------------------|----------------------------------------------------------------------------------------------------|----------------|
| UPB<br>COnnect                           | Offers Trainees Users Reports Diploma 🛛 🖓 🚏 🛓                                                                                                    | <b>(→</b> en ∨ |
| Add offer                                | My offers Partnered proposals Faculty proposals Department proposals Other company proposals                                                                                                    |                |
| Fill required fields                     | C++ Developer This field is mandatory for Department Secretary                                                                                                    |                |
| Big Data Project                         | <sup>1</sup> Coordinating probability                                                                                                    |                |
| Neywords<br>Big Data                     | Catalin Gasman                                                                                                    | ~              |
|                                          | The offer is muchly addressed to students at the study programs                                                                                                    |                |
| Type:<br>Mester's degree project.        | Preo pusit: If no property is solected, the offer will be available to all                                                                                                    |                |
|                                          |                                                                                                    |                |
| becription (visible in detail view):     | The other k musky addressed to the source of the year<br>The other k musky addressed to the source of the year<br>The source of the source of th |                |
| Loss ipen                                |                                                                                                    |                |
|                                          | Teaching staff as or total:                                                                                                    |                |
|                                          | Tapohing staff as on hutor                                                                                                    |                |
|                                          | Req and skills                                                                                                    |                |
|                                          |                                                                                                    |                |
|                                          | Do you want the offer to be available for students for students for students for students with even to be available by you                                                                                                    |                |
| Short description (visible in list view) | ₩ No Use                                                                                                    |                |
|                                          | Carrow ( Law                                                                                                    |                |
|                                          | $\checkmark$                                                                                                    |                |
| UPB<br>Connect                           | Offers Trainees Users Reports Diploma Students Crite exceeding added                                                                                                    |                |
| Add offer                                | Ay ultras Pertonent proposes Fourty preposes Other company preposes Other company preposes                                                                                                    |                |
| Search Q                                 | Big Data Project. Cancel Confirm                                                                                                    |                |
| Publish date V 44. all Marriet           | og znaci vyceni<br>degree project 1 🖶 ISNAT 🐵 O Views 🚳 Active offer 📰 85g DARA                                                                                                    |                |
| • Type dd Gde                            | V Delete offer V Applicants                                                                                                    |                |

Pot exista situații în care profesorii doresc să publice **o propunere pentru care deja au găsit studenți**. În acest caz, ei pot publica propunerile în modul *View only*, caz în care **studenții nu vor putea aplica** la acestea. Astfel, este **datoria profesorilor să aloce studenții preselectați** prin selectarea și asignarea acestora din lista de propuneri publicate.

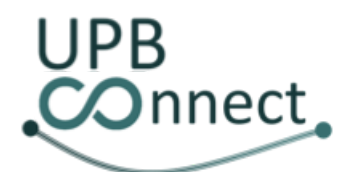

# Universitatea POLITEHNICA din București

https://connect.upb.ro/

| UPB<br>COnnect                                                                                                    | Offers Trainees                                                                                                    | Users Reț                                                     | Diploma<br>Students                                                                                                    | Ø 💭 💄 [→ en ∨                                                                                           |
|----------------------------------------------------------------------------------------------------|----------------------------------------------------------------------------------------------------|---------------------------------------------------------------|----------------------------------------------------------------------------------------------------|----------------------------------------------------------------------------------------------------|
| Add offer<br>Search Q<br>Fill required fields                                                                                                    | My offers Partnered pr<br>C++ Developer                                                                                                   | oposals Faculty pr                                            | oposals Department propos                                                                                                    | als Other company proposals                                                                             |
| *Offertane<br>Int Project<br>Reports<br>Properts<br>*Spec<br>Friend (cells in distance)<br>*Secongene (cells in distance)<br>\$ compare (cells in distance)<br>\$ compare (cells in distance)<br>\$ compare (cells in distance)<br>\$ compare (cells in distance) | <sup>*</sup> Гла роск<br>1<br>I - Я                                                                                                    | <b>→</b>                                                      | neared-lip link:<br>Each to the proposal frace year such recruitment profiles:<br>the after is many addressed to students is the study progra-<br>tion program is storated, the after wild a solution of the year<br>PA(x)<br>the after is many addressed to the students of the year<br>fracyon is unknown, the after wild a solution to all<br>M(x) = M(x)<br>the after is a solution of the solution of the year<br>fracyon is unknown.                                                                                                    | check "yes" that the                                                                                    |
| Stort description shallers in for viewal<br>Thins description shallers in for viewal                                                                                                    | Offers Trainees Users                                                                                                    |                                                               | Ingeined skilz<br>Boot S<br>No Original S<br>No Originala | offer to be view only                                                                                   |
| Abd offer<br>Search Q, Ioff P<br>Publish date V IA<br>Type<br>Hattersion<br>Hetersion<br>Project Batt Batters                                                                                                    | My offers Partnered preposals Department prop<br>reject<br>e offer 😫 ISest © 0 Vervs<br>e offer 😫 Applicants<br>hata Project<br>res Damon | Select<br>Invisor                                             | a Ar                                                                                                    | ♥<br>e you sure you want to save the changes?<br>Cancel Confie                                          |
|                                                                                                    | Add offer                                                                                                    | Offers<br>My offers<br>Not Project<br>Music                   | Trainces Users Partnered proposals Department procesals                                                                                                    | Delegate student X     The student has been successfully     enrolled      Other company proposals      |
|                                                                                                    | UPB                                                                                                    | d Hatter's degree project 첼<br>성 Edik 필Datete offer<br>Offers | Colease III O Views III Active other<br>Applicants<br>Trainces Users                                                                                                    | Ø ₽ ± (+ m v                                                                                            |
|                                                                                                    | T Hiter<br>Name Q Cearch pr<br>Rozana-Elena<br>Nemulescu Id                                                                               | My studen<br>oposel Q Study<br>program<br>T Project P1        | s Students Professors Companies<br>Study Type Offer<br>Vcar Type document<br>status<br>MI degree generated<br>generated                                                                                                    | Practice Practice Upload<br>notebook certificate signed Actions<br>status status certificate<br>Not Not |

În cazul în care o propunere de licență sau disertație are mai mulți coordonatori științifici, utilizatorul poate publica propuneri în cotutelă, selectând ceilalți profesori coordonatori în cadrul câmpului Cadru didactic în cotutelă.

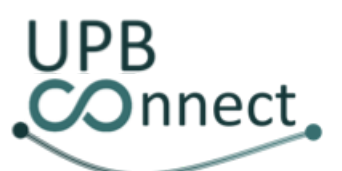

#### Universitatea POLITEHNICA din București https://connect.upb.ro/

|                                                                                                    | Differ tilde:                                                                                                    |                                                                                                    |                                                                                                    |                |
|----------------------------------------------------------------------------------------------------|----------------------------------------------------------------------------------------------------|----------------------------------------------------------------------------------------------------|----------------------------------------------------------------------------------------------------|----------------|
|                                                                                                    | Managementul unei clinici medicale                                                                                                    |                                                                                                    |                                                                                                    |                |
|                                                                                                    |                                                                                                    |                                                                                                    |                                                                                                    |                |
|                                                                                                    | ywords.                                                                                                    |                                                                                                    |                                                                                                    |                |
|                                                                                                    | Neb                                                                                                    |                                                                                                    |                                                                                                    |                |
|                                                                                                    |                                                                                                    |                                                                                                    |                                                                                                    |                |
|                                                                                                    | Spe:                                                                                                    | * Free posts:                                                                                                    |                                                                                                    |                |
|                                                                                                    | aachekon's degree project                                                                                                    | ✓ 3                                                                                                    |                                                                                                    |                |
|                                                                                                    | Description Multhe In detail view/                                                                                                    |                                                                                                    |                                                                                                    |                |
|                                                                                                    |                                                                                                    | <b>T</b> 0                                                                                                    |                                                                                                    |                |
|                                                                                                    | S (* B / <u>A</u> * F + 4 = 110                                                                                                    | 1. 0                                                                                                    |                                                                                                    |                |
|                                                                                                    | Lorem ipsum dolor sit amet, consectente adquacing elit, Pellentesque fincidual neque a<br>viroena. Lorem ipsum dolor sit amet, consectettar adquiscing elit. Nam auctor egovias da                                                                                                    | 2 nAb semper impendiet. Suspendisse potenti. Pellentesque habitant morbi trist<br>am, ac sagittis ipsum vehicula eget. Pusce vulputate libero sed risus dignissim,                                                                                                    | tique senectus et nettos et maleouada flanes ac turpis egentas. Nonc dignissim ut enim in<br>, a ratrum orci ullamcorper. Quisque funcidant erat quis auctor efficitur. Nanc eu lacinia est, |                |
| have decaysed on block in the students at the stude program.  The result of any office of a students at the stude program.  The result of a student is the stude program.  The result of a stude the students at the stude program.  The result of a stude the students at the stude program.  The result of a stude the students at the stude program.  The result of a stude the students at the stude program.  The result of a stude the students at the stude program.  The result of a stude the students at the stude program.  The result of a stude the students at the stude program.  The result of a stude the students at the stude program.  The result of a stude the students at the stude program.  The result of a stude the students at the stude stude to stude the students at the stude stude to stude the stude stude to stude the stude stude the stude stude to stude the stude stude to stude the stude stude to stude the stude stude to stude the stude stude to stude the stude stude to stude the stude stude to stude the stude stude to stude the stude stude to stude the stude stude to stude the stude stude to stude the stude stude to stude the stude stude stude the stude stude stude to stude stude stude stude the stude stude stude to stude stude s                                                                                                    | titae cursus nist. Maecenas dicram tincidant tempus. Praesent exismod lacus dapibus, à<br>fincident dui interdent at.                                                                                                    | mperdiet metas at, martis dui. Donec semper magna en frementam venenatis. I                                                                                                    | Dian bibendum massa nec odio pharetra formentari. Phasellas lacinia sem libero, quis                                                                                                    |                |
|                                                                                                    |                                                                                                    |                                                                                                    |                                                                                                    |                |
| server server se                                                                                                    |                                                                                                    |                                                                                                    |                                                                                                    |                |
| serve stands delay and a so tokes<br>and y address at so tokes<br>and y address at so tokes<br>and y address at so tokes<br>and y address at so tokes<br>and y address at so tokes<br>and y address at so tokes<br>and y address<br>at so tokes<br>at y address<br>at y address<br>a |                                                                                                    |                                                                                                    |                                                                                                    |                |
| serve see resulte and a state of a file search of a state of a file search of a state of a file search of a state of a file search of a state of a file search of a state of a file search of a state of a state                                                                                                    |                                                                                                    |                                                                                                    |                                                                                                    |                |
| In the standig for hiddle in list viou:<br>Learning spund dirs is it, see, served of a digence of it.<br>In the served the set is the standig register:<br>In the served the set is the standig register:<br>In the served the set is the standig register:<br>In the served the set is the served the set is the standig register:<br>In the served the set is the served the set is the standig register:<br>In the served the set is the served the set is the standig register:<br>In the served the set is the served the set is the standig register:<br>In the served the set is the served the set is the standig register:<br>In the served the set is the standig for the served the set is the standig register:<br>In the served the set is the standig for the served the set is the standig register:<br>In the served the set is the standig for the served the set is the standig register:<br>In the served the set is the standig for the served the standig register:<br>In the served the set is the standig for the served the standig register:<br>In the served the set is the standig for the served the standig register:<br>In the served the set is the standig for the served the standig register:<br>In the served the set is the standig for the served the standig register:<br>In the served the standig for the served the for the served the standig register:<br>In the served the standing for the served the standig register:<br>In the served the set is the standig for the served the standig register:<br>In the served the set is the standig for the served the standig register:<br>In the served the set is the standig for the served the standig register:<br>In the served the set is the standing for the served the standing register:<br>In the served the set is the standing for the served the standing register:<br>In the served the set is the standing for the served the standing register:<br>In the served the set is the served the set is the standing register:<br>In the served the set is the served the set is the set is the set is the served the set is the set is the served the set is the set is the set                                                                                                    |                                                                                                    |                                                                                                    |                                                                                                    |                |
| ever description plokes in list visual Listen is source description plokes in list visual Reading take Listen is source description plokes in list visual Reading take Listen is source description plokes in list visual Reading take Listen is source description plokes in list visual Reading take Listen is source description plokes in list visual Reading take Listen is source description plokes in list visual Reading take Listen is source description Listen is source description                                                                                                    |                                                                                                    |                                                                                                    |                                                                                                    |                |
| Laming source device at a server, connected on adgreeding etc.                                                                                                    | ert description (visible in list view):                                                                                                    |                                                                                                    |                                                                                                    |                |
| exervise the or the or                                                                                                    | Lorem ipsum dolor sit amet, consectetur adipiscing elit.                                                                                                    |                                                                                                    |                                                                                                    |                |
|                                                                                                    |                                                                                                    |                                                                                                    |                                                                                                    |                |
| terembalance:<br>Line are to a propried from your new new new new new new new new new new                                                                                                    |                                                                                                    |                                                                                                    |                                                                                                    |                |
| teenade to the grant and solutions solutions s                                                                                                    |                                                                                                    |                                                                                                    |                                                                                                    |                |
|                                                                                                    | ternship link:                                                                                                    |                                                                                                    |                                                                                                    |                |
| he after is marky addressed to students at the study program:<br>the program addressed the value at a table to add<br>Prove score the study program<br>will be available to addressed the year.<br>To your a balance to the diverse of the provide to add<br>Prove addressed to the students of the year.<br>After you sure you want to save the changes?<br>After you sure you want to save the changes?<br>To wait the students for visce only (in this case the students will here to be assigned menually to yea).<br>The sure the effect to be available for students for visce only (in this case the students will here to be assigned menually to yea).                                                                                                    |                                                                                                    |                                                                                                    |                                                                                                    |                |
| he def is handly addressed to students at the analy angrees:  Transmission of the def - on the available is at  There evers the analy addressed to students of the gen:  Transmission of the def - on the available is at  There evers the analy evers the students of the gen:  There evers the analy evers the students of the gen:  There evers the available is at  There you sure you want to save the changes?  There evers the students for two only for the case the students of the students of the s                                                                                                    |                                                                                                    |                                                                                                    |                                                                                                    |                |
| he dife a marky addressed to industrial to the dispersion:  the original addressed to industrial to addresses at the make program:  the original addressed to industrial to addresses at the make book to addresses at the market book program and the different addresses at the market book program and the different addresses at the market book program and the different addresses at the market book program and the different addresses at the market book program and the different addresses at the market book program and the different addresses at the market book program and the different addresses at the market book program and the different addresses at the market book program and the different addresses at the market book program and the program and the program                                                                                                    |                                                                                                    |                                                                                                    |                                                                                                    |                |
| ine programme asketsend the valifies and asketsend the valifies and the set of the set of the set o                                                                                                    | e offer is mainly addressed to students at the study program:                                                                                                    |                                                                                                    |                                                                                                    |                |
| Prove event that shares and the students of the year:           Top year backback the didn't will be available to at           Prove event that the available to at           Prove event that the available to at           Prove event that the available to at           Prove event that the available to at           Prove event that           Prove event that the available to at the available to at the students for view only? (In this case the students will have to be available to at the students for view only?) (In this case the students will have to be available to at the students for view only?) (In this case the students will have to be available to at the students for view only?) (In this case the students will have to be available to at the students for view only?) (In this case the students will have to be available to at the students for view only?) (In this case the students will have to be available to at the students for view only?) (In this case the students will have to be available to at the students for view only?) (In this case the students will have to be available to at the students for view only?) (In this case the students will have to be available to at the students for view only?) (In this case the students will have to be available to at the students for view only?) (In this case the students for view only?) (In this case the students for view only?) (In this case the students for view only?) (In this case the students for view only?) (In this case the students for view only?) (In this case the students for view onl                                                                                                    | no program is selected, the offer will be available to alt                                                                                                    |                                                                                                    |                                                                                                    |                |
| e der a marky skreesete to to subseries of the year. The provide the values of the year is the subseries of the year is the subseries of the values of the year is the subseries of the values of the values of the                                                                                                    |                                                                                                    |                                                                                                    |                                                                                                    |                |
| he dha's handly abbrased to the students of the year: To york abbrackbad the different of the students of the year To york abbrackbad the different of the students of the year To york abbrackbad the different of the students of the year To york abbrackbad the different of the students of the year To york abbrackbad the different of the students of the year To york abbrackbad the different of the students of the year To york abbrackbad the different of the students of the year To york abbrackbad the different of the students of the students of the stude                                                                                                    |                                                                                                    |                                                                                                    |                                                                                                    |                |
| ney per & harkchold the offer elities exclude to at:                                                                                                    | e offer is mainly addressed to the students of the year:                                                                                                    |                                                                                                    |                                                                                                    |                |
| Provide provide interview     Are you sure you want to save the changes?       Rever and the other is a sublet for students for view only? (in this case the students will have to be assigned manually by you).     Cancel                                                                                                    | no year is selected, the offer will be available to all:                                                                                                    |                                                                                                    |                                                                                                    |                |
| Are you sure you want to save the changes?  Are you sure you want to save the changes?  Cancel Config  Provided  Cancel Config  Provided  Incode Cancel Config  Provided  Incode Cancel Config                                                                                                    |                                                                                                    |                                                                                                    |                                                                                                    |                |
| Meres Alexandru Moissiul 1 Meres Alexandru Moissiul 1 Cancel Confer Confer Conf                                                                                                    |                                                                                                    |                                                                                                    | Are you sure you want to save the changes?                                                                                                    |                |
| More a Multi-<br>Concel Confi<br>Cancel Confi<br>Con / Popular ×<br>Equivalent the students for view only? (in this case the students will have to be assigned manually by you).<br>I No View                                                                                                    | aching staff as co-tutor:                                                                                                    |                                                                                                    |                                                                                                    |                |
| Type wart the offer to be available for shoulders will have to be assigned manually by you)  No  Yes  Yes  Yes  Yes  Yes  Yes  Yes  Ye                                                                                                    | Mihnea Alexandru Meisescu X                                                                                                    |                                                                                                    |                                                                                                    |                |
| CK K   lengther K you work the effer to be available for students for view only? (In this case the students will here to be assigned manually by you)                                                                                                    | and the second second se |                                                                                                    |                                                                                                    | Cancel 🚺 Confi |
| vyou wardt the effer to be available for students for view only? (in this case the etudents will have to be assigned manually by you)           1 No         `No                                                                                                    | C8 × Annular ×                                                                                                    |                                                                                                    |                                                                                                    |                |
| by you want the offer to be available for students for view only? (In this case the students will have to be assigned manually by you) No No                                                                                                    |                                                                                                    |                                                                                                    |                                                                                                    | *              |
| LND O YWS                                                                                                    | s you want the offer to be available for students for view only? In this o                                                                                                    | tase the students will have to be assigned manually by your                                                                                                    |                                                                                                    |                |
| 0 No 0 Yes                                                                                                    | you can also be an an and an and an and an and an and an and an and an and an and an and an and an and an and a                                                                                                    | and the second second sec |                                                                                                    |                |
|                                                                                                    |                                                                                                    |                                                                                                    |                                                                                                    |                |
|                                                                                                    | No Ves                                                                                                    |                                                                                                    |                                                                                                    |                |

#### 15. Editare propuneri

Propunerile deja publicate în platformă pot fi în continuare **editate până în momentul în care primul student este alocat** acestora. Din acel moment, propunerea nu va mai putea fi modificată pentru a nu nedreptăți studenții care deja s-au angajat în cadrul acesteia.

Pentru a putea edita o propunere, din pagina *Propuneri*, subtabul *Propunerile mele*, în dreptul propunerii dorite se va apăsa butonul *Editează*. Această acțiune vă va redirecționa către formularul de editare în care toate câmpurile vor fi precompletate cu datele actuale ale propunerii. Atunci când se editează o propunere, tipul acesteia nu poate fi schimbat. În cazul în care propunerea avea aplicanți la momentul editării, aceștia vor fi înștiințați de modificarea acesteia printr-o notificare.

| UPB<br>Onnect                                                                                                    | Universitatea POLITEHI<br>https://connect.upb.ro                                                                                                    | NICA din București<br>_                                                                                                    |
|----------------------------------------------------------------------------------------------------|----------------------------------------------------------------------------------------------------|----------------------------------------------------------------------------------------------------|
|                                                                                                    | Offers Trainees University<br>Select offer                                                                                                    | accords                                                                                                    |
| Note         DevOps Engineer Interr           Adobe         Ansible, Terraform, Kuberne           Lorem ipsum dolor sit amet, consectetur adipis         elementum augue. In imperdiet nulla in eros va           Aenean tincidunt leo erat, a laoreet tellus portti         Imperdiet nulla in eros va           Approved         17.09.2023         4 monition           Imperdiet tellus         Imperdiet tellus         Imperdiet tellus           Imperdiet tellus         Imperdiet tellus         Imperdiet tellus           Imperdiet tellus         Imperdiet tellus         4 monition           Imperdiet tellus         Imperdiet tellus         4 monition | tes<br>cing elit. Curabitur lorem lacus, malesuada non velit sit an<br>Jutpat mattis. Donec tincidunt tellus quis libero scelerisqu<br>tor vel. Morbi sapien nisi, ultricies dictum maximus in, iacu<br>ths & Job  쏲 3Seats  @ O Views ♀ Buchan<br>upplicants | net, fringilla semper dui. Aenean efficitur lacus eu dictum mattis. Sed id<br>e, quis bibendum ligula ornare. Duis mattis tortor ut arcu gravida suscipit.<br>lis at leo.<br>lest, România 🖾 Paid © Active offer 🔠 DevOps |
| Edit button                                                                                                    | Edit fields                                                                                                    |                                                                                                    |
| * Location:                                                                                                    |                                                                                                    | * Offer start date:                                                                                                    |
| Bucharest, România                                                                                                    |                                                                                                    | 2023-09-17                                                                                                    |
|                                                                                                    | Upda                                                                                                    | te<br>ncel Update                                                                                                    |

#### 16. Ștergere propuneri

În mod similar editării, propunerile pot fi și șterse.În cazul în care propunerea are deja studenți alocați, aceasta nu mai poate fi ștearsă. Singura modalitate de a șterge propunerea este de a elimina manual toți studenții alocați. Pentru a șterge o propunere, din pagina *Propuneri*, subtabul *Propunerile mele* se va apăsa butonul *Șterge propunere* din dreptul propunerii dorite. După confirmarea operațiunii, propunerea va fi eliminată din lista de propuneri publicate în platformă.

|                                                                                                    | Offers Trainages University accords                                                                                                    |
|----------------------------------------------------------------------------------------------------|----------------------------------------------------------------------------------------------------|
|                                                                                                    | Select offer                                                                                                    |
| DevOps Engineer Intern           Adobe         Ansible, Terraform, Kubernete           Lorem ipsum dolor sit amet, consectetur adipisci         elementum augue. In imperdiet nulla in eros volu           Anenan tincidunt leo erat, a laoreet tellus portition         Approved         17.09.2023         4 months           K Edit         E Delete offer         14 Approved         14.0000         14.0000 | s<br>ng elit. Curabitur lorem lacus, malesuada non velit sit amet, fringilla semper dui. Aenean efficitur lacus eu dictum mattis. S<br>itpat mattis. Donec tincidunt tellus quis libero scelerisque, quis bibendum ligula ornare. Duis mattis tortor ut arcu gravida r<br>r vel. Morbi sapien nisi, ultricies dictum maximus in, iaculis at leo.<br>s & Job 😤 3Seats © O Views 🗣 Bucharest, România 💶 Paid © Active offer 🖽 DevOps<br>nlirants. |
| Delete offer                                                                                                    |                                                                                                    |
| Are you sure you want to delete this offer?                                                                                                    | Cancel Confirm                                                                                                    |

#### 17. Nominalizare profesor coordonator pentru proiectele de licență și disertație

Administratorii de facultate pot desemna profesori coordonatori pentru proiectele de licență și disertație publicate de companii. Pentru a putea face acest lucru, din pagina *Propuneri*, subtabul *Propuneri companii*, pentru toate propunerile de tip *Proiect de diplomă* sau *Proiect de disertație* care nu au deja un profesor coordonator, vor putea propune un coordonator din lista de profesori disponibili. Profesorul ales va fi notificat și va trebui să accepte sau să respingă coordonarea propunerii.

| UPB<br>COnnect                                                          | Offers Trainees Users 🖗 🚏 🛓 🕩 EN 🗸                                                                                                    |
|-------------------------------------------------------------------------|----------------------------------------------------------------------------------------------------|
| Add offer Search Q                                                      | My offers Partnered proposals Department proposals Other company proposals                                                                                                    |
| Publish date 🗸 🕌                                                        | Adobe                                                                                                    |
| Location     Type     Master's degree     project     Status     Active | Master's degree project 24 1 Seat      O Views Active offer      Edect practice respon       Catalin Gosman      Ciprian Dobre      Cornel Popescu      Cornel Popescu      Emil-Ioan Stusanschi      Fiorin Pop      Mihai-Daniel Chiroiu      Mihai-Daniel Chiroiu      Mihai-Daniel Chiroiu |
| Ċ                                                                       | Update practice responsible ×<br>Practice responsible was updated<br>successfully                                                                                                    |

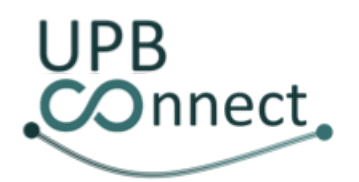

#### 18. Coordonare proiecte de licență și disertație publicate de companii

Tot din aceeași interfață, **profesorii** care au fost numiți profesori coordonatori pentru proiecte de licență sau disertație publicate de companii, fie de către administratorul de facultate sau direct de către companie, aceștia **pot accepta sau respinge coordonarea propunerii** respective. Pentru a accepta, se va apăsa butonul *Acceptă coordonarea propunerii*. Odată acceptat, profesorul va deveni coordonatorul acelui proiect de licență sau disertație și propunerea se va muta în subtabul *Propuneri în parteneriat*. În caz contrar, la apăsarea butonului *Respinge coordonarea propunerii*, aceasta va rămâne în continuare în căutarea unui profesor coordonator. Profesorii pot, de asemenea, **să se alăture în mod proactiv ca și coordonator** pentru propunerile de licență și disertație publicate de companii, chiar dacă nu au fost numiți în prealabil de acestea sau de către administratorul pe facultate. Pot face acest lucru prin bifarea căsuței *Devino profesor coordonator*.

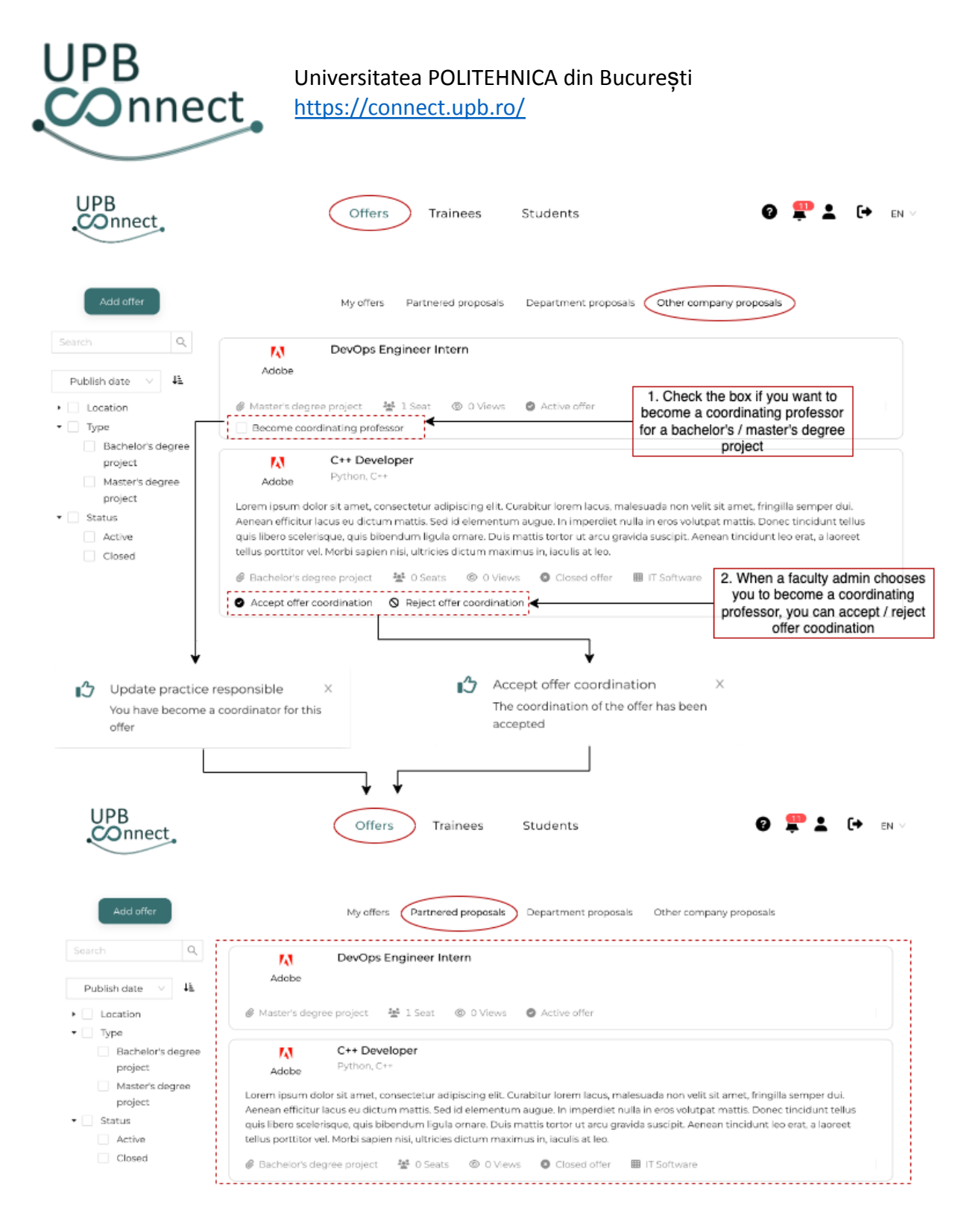

#### 19. Alocare studenți la proiecte de licență și disertație

**Directorii de departament** pot **înrola studenți din departamentul lor la proiecte de licență și disertație** publicate de profesori din același departament. Pentru a face acest lucru, din pagina *Propuneri*, subtabul *Propuneri departament*, utilizatorul poate selecta pentru propunerile de tip *Proiect de diplomă* și *Proiect de disertație* un student din lista celor nealocați la proiecte. După selectare, acesta va fi asignat automat acelei propuneri.

| UPB<br>Onneo                          | Universitatea POLITEHNICA din București<br>https://connect.upb.ro/                                                                                     |        |
|---------------------------------------|----------------------------------------------------------------------------------------------------|--------|
| UPB<br>COnnect                        | Offers Trainees Students 3 2 4 1.                                                                                                    | ► EN V |
| Add offer Search Q                    | My offers Partnered proposals Department proposals Other company proposals Prof. Ciprian C++ Developer Dobre                                           |        |
|                                       | <ul> <li>Ø Master's degree project 😤 1Seat          <ul> <li>Ø Active offer</li> <li>Ø Edit              </li></ul> <li>Ø Active offer</li> </li></ul> |        |
| masters degree     project     Status | Prof. Ciprian QA Engineer<br>Dobre                                                                                                    |        |
| Closed                                | Master's degree project 2 Seats (1) 1 View Active offer<br>Edit 2 Applicants Select student (2)<br>Maria-Luissa CHIRITA                                |        |
|                                       | Delegate student ×<br>The student has been successfully<br>enrolled                                                                                    |        |

#### 20. Invalidare propuneri din facultate

**Directorii de departament** și **coordonatorii de programe de învățământ** pot alege să **invalideze propunerile profesorilor** în cazul în care acestea nu aderă standardelor platformei sau nu sunt menite direcției respective de învățământ.

În **cazul directorilor de departament**, aceștia vor putea invalida propunerile publicate de profesorii din departamentul pe care îl conduc dând click pe butonul din dreapta propunerii din subtabul *Propuneri departament* al paginii *Propuneri*.

În cazul coordonatorilor de programe de învățământ, procesul este același, singura diferență fiind aceea că propunerilor vor putea fi invalidate din subtabul *Propuneri program de învățământ* din cadrul aceleiași pagini.

Odată invalidate, propunerile **nu vor mai fi vizibile de către studenți** și vor fi marcate cu roșu în lista de propuneri a celor care le-au publicat. După rezolvarea inconsistențelor, aceiași utilizatori le **vor putea revalida**, caz în care **vor redeveni vizibile studenților**.

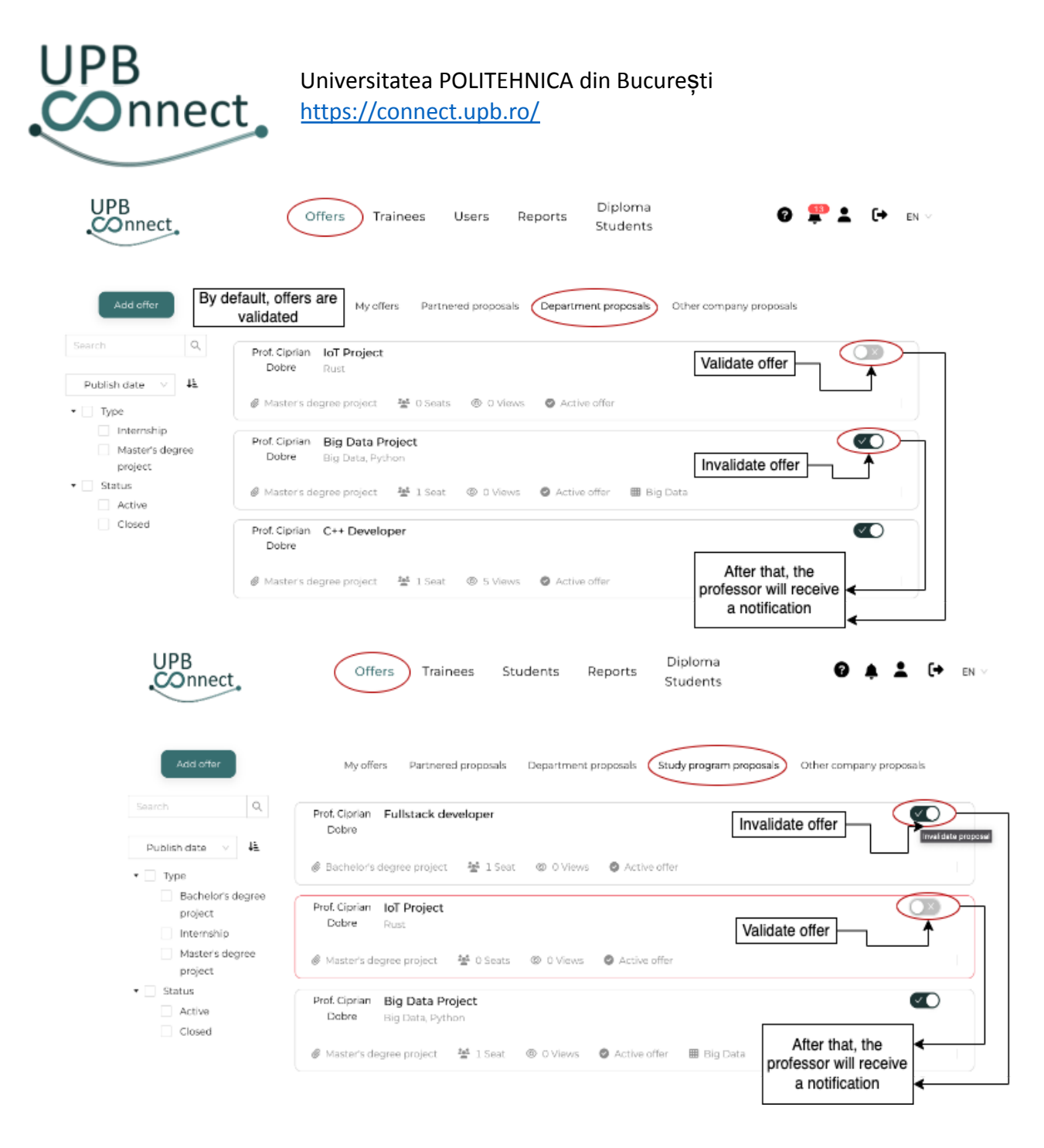

#### 21. Validare stagii de practica publicate de companii

Pentru **companiile care nu sunt considerate de încredere**, **administratorii de facultate** sunt responsabili cu **validarea stagiilor de practică** publicate de acestea. Acest lucru poate fi realizat din subtabul *Propuneri companii* al paginii *Propuneri*, unde, pentru fiecare propunere publicată de o companie care nu este de încredere, utilizatorul va avea două butoane: *Aprobare propunere*, care va marca propunerea ca fiind finalizată și o va face vizibilă studenților din facultate, și *Respingere propunere*, care va trimite propunerea înapoi către companie alături de o justificare.

| UPB<br>Onnec                                                                                    | Universitatea POLITEHNICA din București<br>https://connect.upb.ro/                                                                                                    |
|-------------------------------------------------------------------------------------------------|----------------------------------------------------------------------------------------------------|
| UPB<br>COnnect                                                                                  | Offers Trainees Users 🔮 🎗 🗅 e                                                                                                    |
| Add offer Search Q                                                                              | My offers Partnered proposals Department proposals Other company proposals           N         Site Reliability Engineer Intern           Docker, Kubernetes, Prometheus, Grafana                                                                                                    |
| Publish date     Jà       •     Location       •     Type       Bachelor's degree       project | Lorem ipsum dolor sit amet, consectetur adipiscing elit. Curabitur lorem lacus, malesuada non velit sit amet, fringilla semper dui.<br>Aenean efficitur lacus eu dictum mattis. Sed id elementum augue. In imperdiet nulla in eros volutpat mattis. Donec tincidunt tellus<br>quis libero scelerisque, quis bibendum ligula ornare. Duis mattis tortor ut arcu gravida suscipit. Aenean tincidunt leo erat, a laoreet<br>tellus portitor vel. Morbi sapien nisi, ultricies dictum maximus in, iaculis at leo. |
| <ul> <li>Internship</li> <li>Status</li> <li>Active</li> </ul>                                  | O 1.10.2023 S 3 months is abl hours if Internship 2 3 Seats O Views V Bucharest, Romania     Paid Active offer II If Software     Approve offer Reject offer                                                                                                    |
| Are you sure you want to app                                                                    | ove this offer? × Approve offer ×<br>Capital Confirm                                                                                                    |

#### 22. Acceptare/respingere studenți la propuneri

Cadrele didactice pot vedea lista de aplicanți la propunerile publicate în platformă din pagina *Aplicanți*. Aici, vor regăsi un tabel cu toți aplicanții la propunerile postate. Pentru a putea accepta sau respinge un aplicant, utilizatorul poate apăsa una dintre cele două iconițe disponibile în coloana *Acțiuni* din dreptul aplicantului vizat. Pentru acceptarea aplicării studentului se va apăsa iconița *Bifă*, iar pentru respingere, iconița *Interzis*. În ambele cazuri, **studentul va fi notificat** de acțiunea luată de angajator.

În cazul acceptării, studentul va trebui să accepte și el la rândul lui oferta profesorului. După ce ambele părți au acceptat, studentul va dispărea din tabelul din pagina *Aplicanți* și va fi disponibil în subtabul *Studenții mei* al paginii *Studenți* în cazul profesorilor sau *Utilizatori* în cazul directorilor de departament și administratorilor de facultate. În cazul respingerii, studentul va dispărea din lista de aplicanți a profesorului și nu va putea reaplica la aceeași propunere.

În cazul proiectelor de licență sau disertație publicate de companii, acceptarea aplicării studenților se realizează în doi pași. În primă instanță, profesorul coordonator va fi notificat în legătură cu aplicarea studentului la propunere. În acest moment, doar profesorul coordonator va putea vedea aplicantul. Acesta poate decide să îl accepte sau să îl respingă, așa cum este descris mai sus. În cazul acceptării, compania va fi notificată despre noul aplicant și va trebui și ea să îl aprobe sau să îl respingă. În cazul respingerii, compania nu va mai fi notificată despre aplicantul care a fost deja respins de către profesorul coordonator și studentul va fi înștiințat de refuzul coordonatorului.

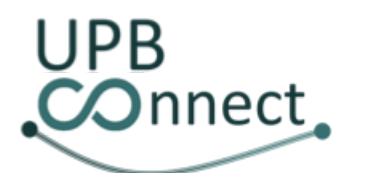

# Universitatea POLITEHNICA din București https://connect.upb.ro/

|                                         |                |                  | From the Tr<br>Actions | r <b>ainees</b> tab,<br>s column |                                         |                                                 |                                     |                       |
|-----------------------------------------|----------------|------------------|------------------------|----------------------------------|-----------------------------------------|-------------------------------------------------|-------------------------------------|-----------------------|
| UPB<br>Connect                          | Offers         | Students (       | Trainees               | My<br>students                   | University<br>accords                   |                                                 | 0 📌 🕹                               | <b>[→</b> EN ∨        |
| ▼ Filter<br>Download                    |                |                  |                        |                                  |                                         |                                                 |                                     |                       |
| Name Q Sear                             | rch proposal C | 2                | E-mail                 | Study<br>program                 | Study<br>n Year                         | Туре                                            | CV<br>URL                           | Actions               |
| Maria-Luissa<br>CHIRITA                 | test1          | rnaria.ch        | iirita1908@upl         | b.ro P4                          | Master                                  | l Internship                                    | ≛ → <mark>(</mark>                  | 00                    |
|                                         |                |                  |                        | Then the s                       | student have                            | Choos<br>to accept / reje                       | e accept / rej<br>ct your offer     | ect applicant<br>too  |
| VPB<br>viter<br>Triter                  | Offers         | Students         | Trainees               | My<br>students                   | University<br>accords                   | Accept a<br>The appli<br>accepted               | applicant<br>cant has been sud<br>! | ×                     |
| Name Q Sea                              | rch proposal C |                  | E-mail                 | Study<br>program                 | Study<br>Year                           | Type u                                          | RL Ac                               | tions                 |
| Maria-Luissa<br>CHIRITA                 | testl          | maria.chi        | rita1908@upb/          | 10 P4                            | Master I                                | Internship                                      | ±→                                  |                       |
| UPB<br>Connect<br>Delete all notificate | Offers S       | students         | Trainees               | My<br>students                   | University<br>accords                   | ponse you will                                  | receive a no                        | tification<br>(+ EN V |
| •                                       | Studer         | t Maria-Luissa   | CHIRITA has de         | clined the offer te              | etl.                                    | Jus                                             | : now                               |                       |
| 0                                       | Studer         | nt Maria-Luissa  | CHIRITA has ac         | cepted the offer t               | est.                                    | 55 min                                          | utes ago                            |                       |
| UPB<br>Connect                          | Offers         | Students         | Trainees               | If the stude<br>My<br>students   | nt accepts yo<br>University<br>accords  | our offer, you w                                | ill see in My<br>Ə 🌵 ᆂ              | Students tab          |
| Name Q Search                           | proposal Q     | Study<br>program | Study<br>Year          | C<br>Type doc<br>st              | Offer Prac<br>ument noteb<br>tatus stat | tice Practice<br>book certificate<br>tus status | Upload<br>signed<br>certificate     | Actions               |
| Maria-Luissa<br>CHIRITA                 | test           | P4               | M1 5c                  | holarship app                    | Not No<br>licable applic                | ot Not<br>able applicable                       | -                                   | ≡                     |

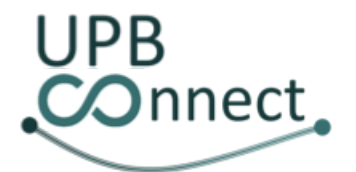

#### 23. Acceptare directă studenti la proiecte de licență și disertație

În cazul în care un profesor coordonator a discutat în prealabil cu un student pentru o anumită temă de licență sau disertație, acesta îl poate accepta direct după ce aplică. Aceasta este o scurtătură prin intermediul căreia studentul nu mai trebuie să accepte și el la rândul lui oferta, ci va fi alocat direct acelui proiect după acceptarea profesorului.

Pentru a efectua această acțiune, din pagina *Aplicanți*, pentru studentul dorit, din coloana *Acțiuni*, utilizatorul va apăsa pe iconița cu două bife. După confirmare, studentul va fi acceptat direct la propunere și va putea fi văzut în subtabul *Studenții mei* din pagina *Studenți* sau *Utilizatori*, după caz.

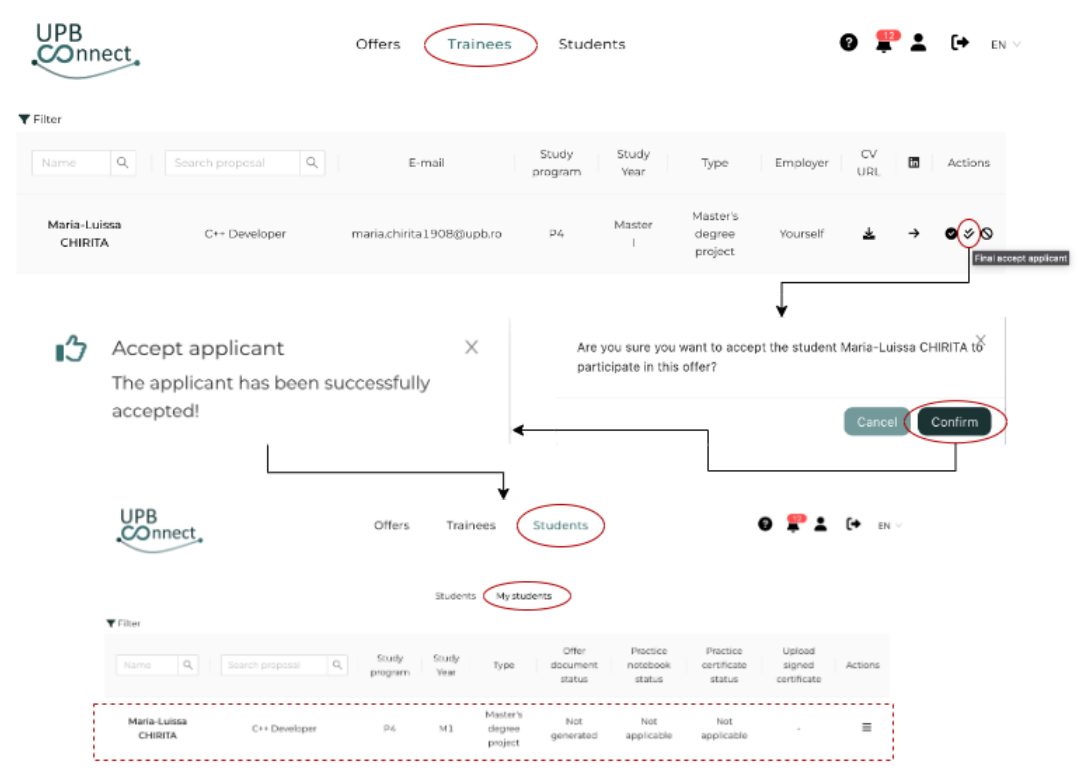

#### 24. Ștergere studenți alocați la propuneri

După acceptare unui student la o propunere, profesorii pot decide să **elimine studentul** respectiv, fie **pentru a putea Șterge propunerea** în cazul în care nu mai este de actualitate, fie din cauza unor **divergențe în colaborarea cu studentul**. Pentru a face acest lucru, din cadru subtabului *Studenții mei* descris în secțiunea anterioară, din coloana *Acțiuni* se poate selecta opțiunea *Eliminare aplicant*. Această acțiune va deschide o modală de confirmare. După confirmare, studentul va dispărea din lista de studenți a profesorului și va fi notificat.

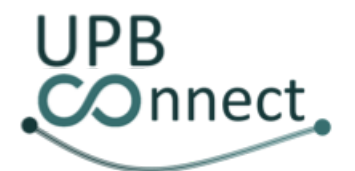

Universitatea POLITEHNICA din București https://connect.upb.ro/

|                         |                   | From My                         | students tab, Actio               | ons column                  |                                |                                   |                                                              |      |
|-------------------------|-------------------|---------------------------------|-----------------------------------|-----------------------------|--------------------------------|-----------------------------------|--------------------------------------------------------------|------|
| UPB<br>COnnect          | Offers            | Students                        | Trainees stud                     | ly Unive<br>ents acce       | ersity<br>ords                 | 6                                 | ) 🦨 🛓 🕩                                                      | EN V |
| ▼ Filter                |                   |                                 |                                   |                             |                                |                                   |                                                              |      |
| Name Q                  | Search proposal Q | Study<br>program                | Study<br>Year Type                | Offer<br>document<br>status | Practice<br>notebook<br>status | Practice<br>certificate<br>status | Upload<br>signed<br>certificate                              | )    |
| Maria-Luissa<br>CHIRITA | test              | P4                              | M1 Scholarship                    | Not<br>applicable           | Not<br>applicable              | Not<br>applicable                 | . ≡                                                          |      |
|                         | Then the st       | udent will be<br>vill receive a | removed and she /<br>notification | he                          |                                | Clicks or                         | Remove trainee op                                            | tion |
| UPB<br>COnnect          | Offers            | Students                        | Trainees N<br>stud                | /y Univ<br>Jents acc        | ersity<br>ords                 | Remo<br>The en<br>success         | ve trainee<br>rollment of the trainee was<br>sfully deleted! | ×    |
| ▼ Filter                |                   |                                 |                                   | Offer                       | Practice                       | Practice                          | Upload                                                       |      |
| Name Q                  | Search proposal Q | Study<br>program                | Study Type<br>Year                | document n<br>status        | otebook<br>status              | certificate<br>status             | signed Actions<br>certificate                                |      |
|                         |                   | There a                         |                                   | rate with vet               |                                |                                   |                                                              |      |

#### 25. Supervizare practică studenți

În cazul în care nu există supervizori desemnați pentru programul de învățământ al studenților practicanți, algoritmul de alocare automată a supervizorului nu va desemna un supervizor de la alt program de învățământ. În acest caz, rămâne la latitudinea administratorilor de practică să supervizeze practica studenților de la alte programe de învățământ decât cele pentru care au fost asignați de către administratorul de facultate.

Pentru a face acest lucru, în pagina *Studenți practică*, utilizatorii cu rolul de **administrator de practică** vor avea acces la **lista tuturor studenților din facultate care efectuează stagii de practică**. Pentru fiecare student, în cadrul coloanei *Supervizor* vor vedea numele supervizorului în cazul în care acesta există. În caz contrar, utilizatorul va vedea o căsuță numită *Supervizează practica*. Dacă aceasta este **nebifată** înseamnă că **studentul încă nu are un supervizor asignat, altfel** înseamnă că **utilizatorul deja supervizează practica studentului** respectiv. Utilizatorul se poate alătura sau retrage de la stagiul de practică al studentului în calitate de supervizor prin bifarea sau debifarea căsuței mai sus menționate.

Odată devenit supervizor, **utilizatorul va avea acces la toate documentele de practică ale studentului**. Din coloana *Acțiuni*, va putea **descărca și valida convenția, caietul și atestatul de practică** pentru student.

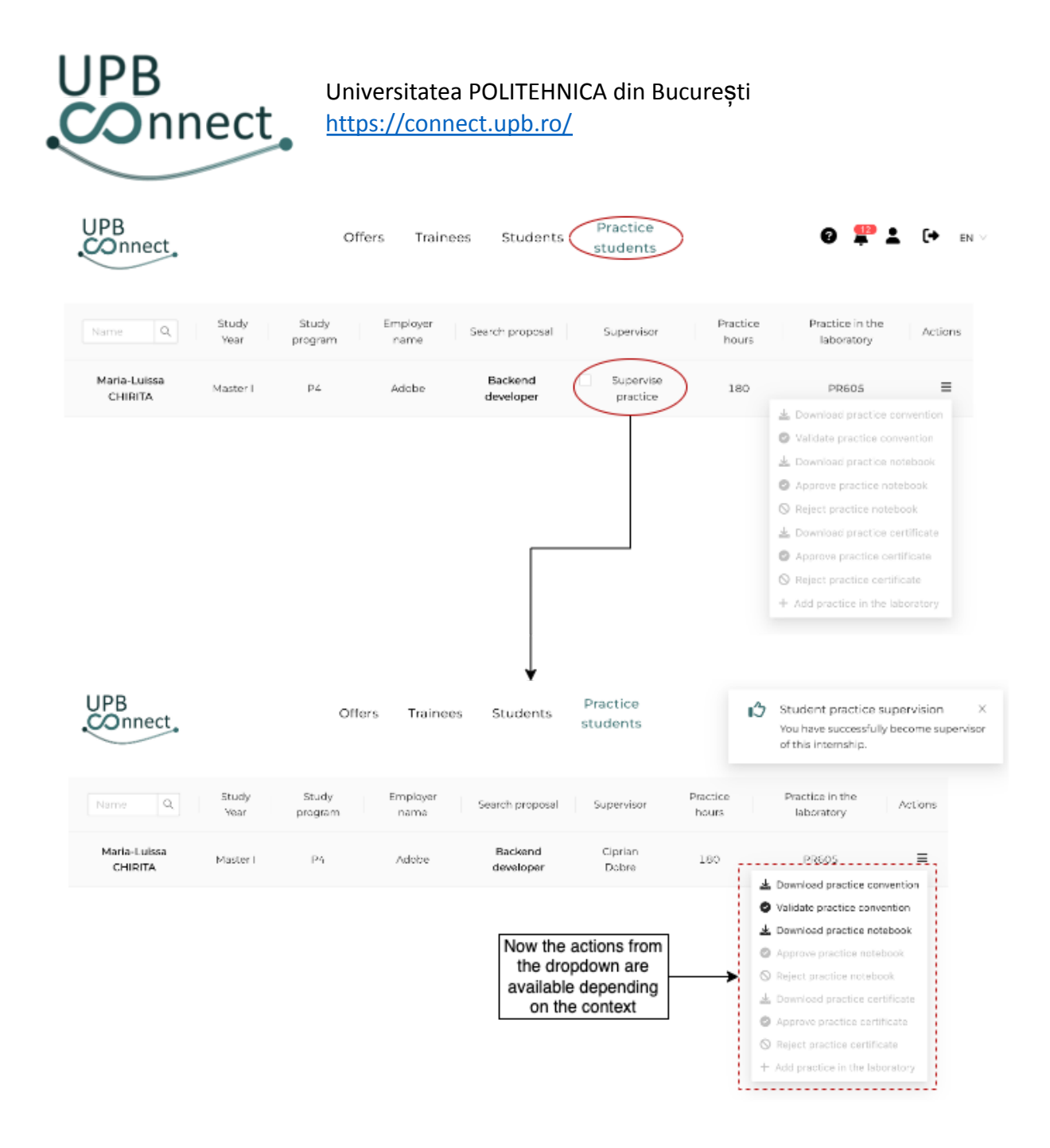

#### 26. Adăugare practică în laborator

În cazul în care **numărul de ore de practică efectuate de către student nu este suficient pentru a acoperi practica obligatorie** impusă de facultate, supervizorul va putea **adăuga ore de practică în laboratoarele universității** pentru student. Acest lucru se poate realiza din coloana *Acțiuni* selectând opțiunea *Adaugă practică în laborator*. Utilizatorul va trebui apoi să specifice laboratorul în cadrul căruia studentul își completează practica și să confirme. După confirmare, laboratorul de practică va putea fi vizualizat în coloana *Laborator practică*.

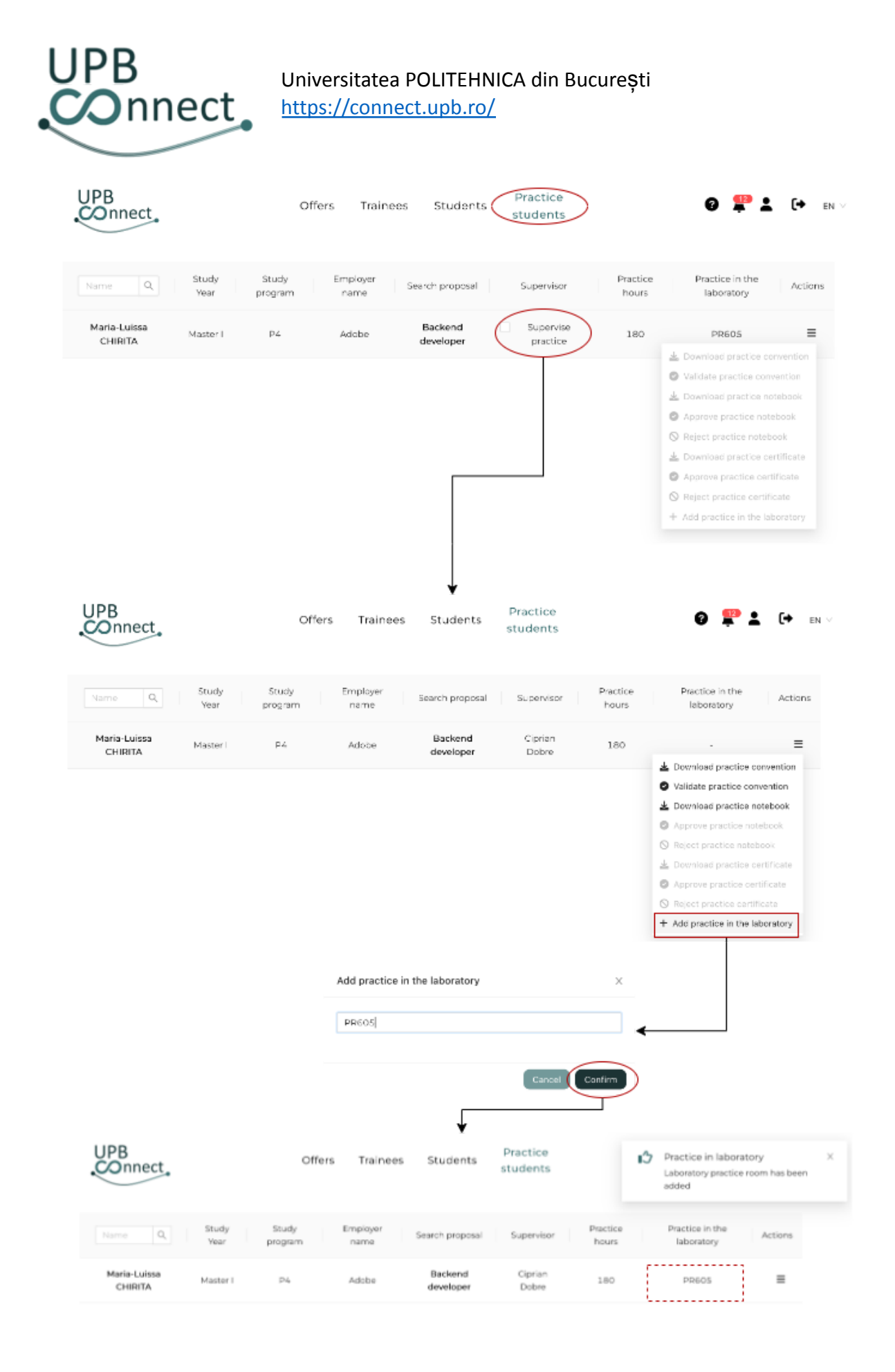

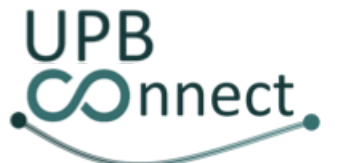

#### 27. Aprobare caiet de practică

După ce studentul completează caietul de practică, înainte de a fi validat de către supervizorul de practică asignat, acesta **necesită aprobarea tutorelui** stagiului de practică. Profesorii care coordonează stagii de practică pentru studenți pot accesa lista stagiarilor din subtabul *Studenții mei* ai paginii *Studenți* sau *Utilizatori*, după caz. Pentru fiecare student, vor putea vedea statusul caietului de practică în coloana *Statut caiet de practică*. În această coloană, pentru fiecare student din tabel pot fi întâlnite următoarele valori:

- Nu se aplică, în cazul altor tipuri de propunere decât Stagiu de practică;
- *Negenerat*, în cazul în care **studentul încă nu a început să completeze** caietul de practică;
- Incomplet, în cazul în care studentul a început să îl completeze dar nu l-a finalizat;
- Necesită aprobarea tutorelui, în cazul în care studentul a finalizat caietul și tutorele încă nu l-a aprobat;
- Necesită validarea administratorului de practică, în cazul în care tutorele a aprobat documentul și supervizorul încă nu l-a validat;
- Finalizat, în cazul în care și administratorul de practică a aprobat.

Pentru studenții al căror statut pentru caietul de practică este Necesită aprobarea tutorelui, utilizatorul va putea selecta din coloana *Acțiuni* opțiunea *Aprobă caietul de practică*. După confirmare, statutul se va schimba în Necesită validarea administratorului de practică și acesta din urmă va fi notificat.

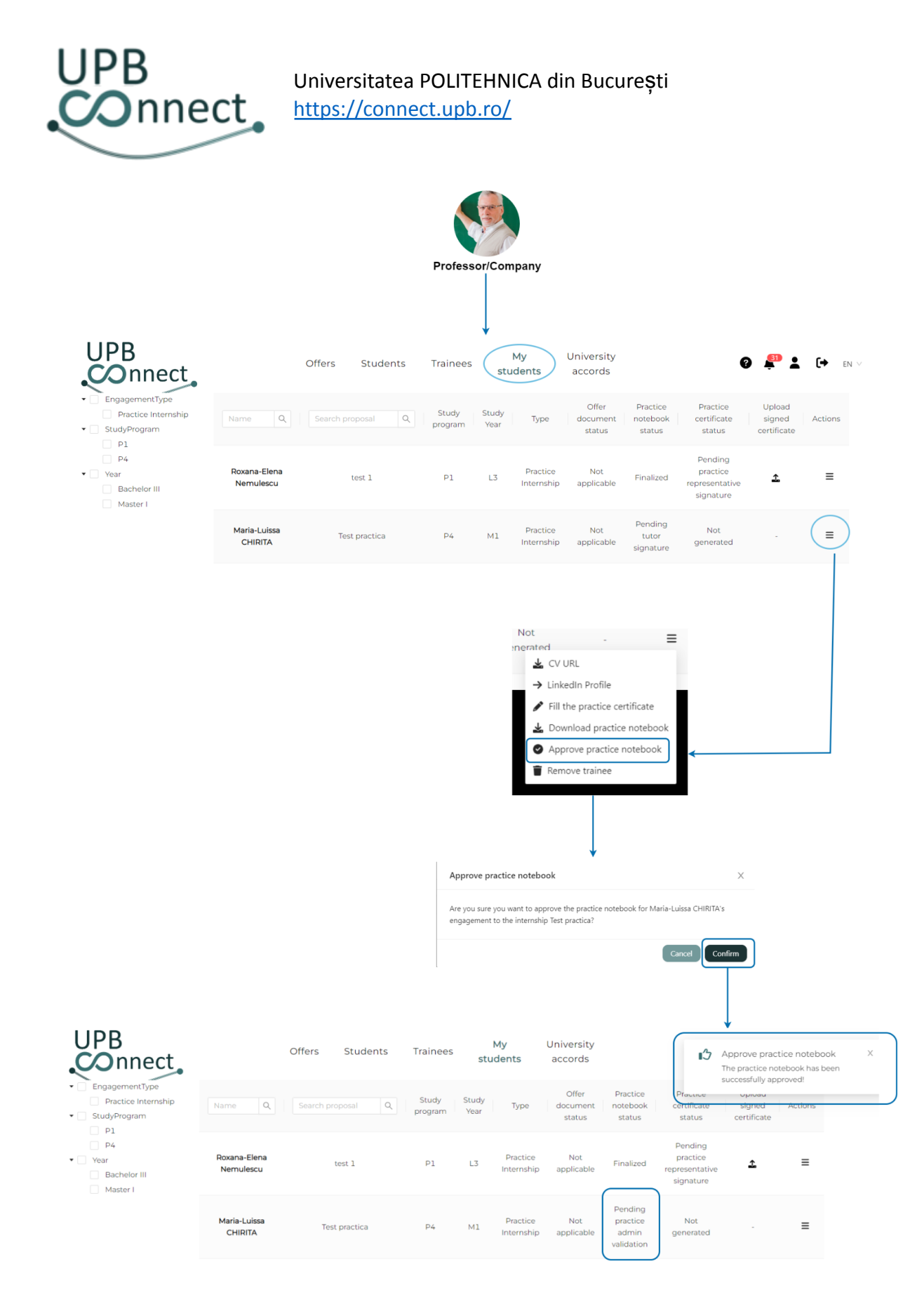

#### 28. Completare atestat de practică

Profesorii care coordonează stagii de practică pentru studenții din facultatea lor sunt responsabili cu **completarea atestatului de practică** al acestora. Aceștia pot accesa lista stagiarilor din subtabul *Studenții mei* ai paginii *Studenți* sau *Utilizatori*, după caz. Pentru

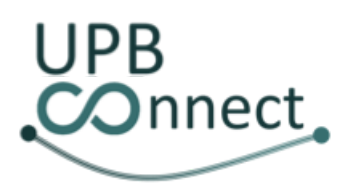

fiecare student, vor putea vedea statusul atestatului de practică în coloana *Statut atestat de practică*. În această coloană, pentru fiecare student din tabel pot fi întâlnite următoarele valori:

- Nu se aplică, în cazul altor tipuri de propunere decât Stagiu de practică;
- Negenerat, în cazul în care tutorele încă nu a început să completeze atestatul de practică;
- Incomplet, în cazul în care tutorele a început să îl completeze dar nu l-a finalizat;
- Necesită validarea administratorului de practică, în cazul în care tutorele a finalizat documentul și supervizorul încă nu l-a validat;
- Finalizat, în cazul în care și administratorul de practică a aprobat.

Pentru studenții al căror statut pentru atestatul de practică este *Negenerat*, utilizatorul va putea selecta din coloana *Acțiuni* opțiunea *Completează atestatul de practică*. Acesta va fi redirecționat către **formularul de completare a atestatului de practică** în care va trebui să completeze următoarele câmpuri: numărul de ore de practică zilnice, calificativele studentului și eventuale observații. În partea de jos a formularului există de asemenea o căsuță pe care utilizatorul o va bifa atunci când a finalizat de completat documentul. În cazul bifării căsuței, după confirmare, statutul se va schimba în *Necesită validarea administratorului de practică* și acesta din urmă va fi notificat. Altfel, statutul se va în *Incomplet* și tutorele va putea reveni ulterior asupra documentului.

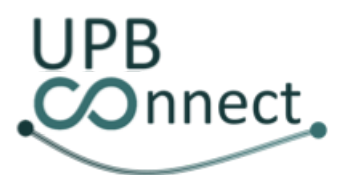

## Universitatea POLITEHNICA din București

https://connect.upb.ro/

| UPB<br>COnnect                                                                    |                           | Offers Students       | <b>▼</b><br>Trainees | stu           | My<br>idents           | University<br>accords       |                                |                                                                         | ) 🖗 1                                                                     | . <b>(→</b> en ∨             |          |            |      |
|-----------------------------------------------------------------------------------|---------------------------|-----------------------|----------------------|---------------|------------------------|-----------------------------|--------------------------------|-------------------------------------------------------------------------|---------------------------------------------------------------------------|------------------------------|----------|------------|------|
| EngagementType     Practice Internship     StudyProgram                           | Name Q                    | Search proposal Q     | Study<br>program     | Study<br>Year | Туре                   | Offer<br>document<br>status | Practice<br>notebook<br>status | Practice<br>certificate<br>status                                       | Upload<br>signed<br>certificate                                           | Actions                      |          |            |      |
| <ul> <li>□ P1</li> <li>□ P4</li> <li>▼ Year</li> </ul>                            | Roxana-Elena<br>Nemulescu | test 1                | Pl                   | L3            | Practice<br>Internship | Not<br>applicable           | Finalized                      | Finalized                                                               |                                                                           | Ξ                            |          |            |      |
| Master I                                                                          | Maria-Luissa<br>CHIRITA   | Test practica         | P4                   | м1            | Practice<br>Internship | Not<br>applicable           | Pending<br>tutor<br>signature  | Not<br>generated                                                        | -<br>JRL                                                                  |                              |          |            |      |
| UPB<br>Connect                                                                    | -                         | Offers                | Studer               | nts           | Trainees               | My<br>student:              | Univ<br>s acc                  | <ul> <li>✔ Fill</li> <li>▲ Dov</li> <li>④ App</li> <li>■ Rem</li> </ul> | he practice certil<br>nload practice n<br>rove practice no<br>ove trainee | ficate<br>iotebook<br>tebook | <b>0</b> | <b>e 1</b> | ► EN |
| Total number of practical hours:<br>360<br>Total number of practical hours p<br>8 | per day:                  |                       |                      |               |                        |                             |                                |                                                                         |                                                                           |                              |          |            |      |
| Respecting the disciplinary norm                                                  | ns and organzing of w     | ork and work schedule |                      |               |                        |                             | A                              |                                                                         |                                                                           |                              |          |            |      |
| Fulfilling the work assignments e                                                 | established by the tute   | Dr                    |                      |               |                        |                             | В                              |                                                                         |                                                                           |                              |          |            |      |
| The ability of applying in practice                                               | the theoretical know      | ledge                 |                      |               |                        |                             | A                              |                                                                         |                                                                           |                              |          |            |      |
| The way of interaction with the o                                                 | ther members of the       | team                  |                      |               |                        |                             | А                              |                                                                         |                                                                           |                              |          |            |      |
| Other observations:                                                               |                           |                       |                      |               |                        |                             |                                |                                                                         |                                                                           |                              |          |            |      |
| The practice certificate is con Cancel Save                                       | nplete and ready to be    | : signed.             |                      |               |                        |                             |                                |                                                                         |                                                                           |                              |          |            |      |
| Are you sure you want to save the                                                 | ne changes?               |                       | ×                    |               |                        |                             |                                |                                                                         |                                                                           |                              |          |            |      |
|                                                                                   |                           | Cancel                | Confirm              |               |                        |                             |                                |                                                                         |                                                                           |                              |          |            |      |

#### 29. Validare documente de practică

După ce studentul și tutorele au completat și aprobat convenția, caietul și atestatul de practică, este **responsabilitatea supervizorului să verifice și să aprobe sau să respingă aceste documente** pentru studenții pe care îi supervizează. Aceste operațiuni pot fi efectuate din pagina *Studenți practică*. Pentru fiecare student supervizat, din coloana *Acțiuni*, utilizatorul va putea descărca și valida documentele de practică selectând următoarele opțiuni:

• Descarcă convenția de practică - pentru descărcarea convenției de practică completată automat cu datele din platformă

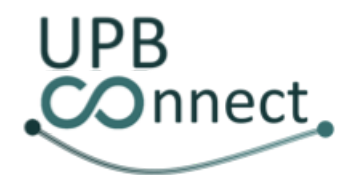

- *Validează convenția de practică* pentru finalizarea convenției de practică a studentului; studentul va fi notificat
- *Descarcă caietul de practică* pentru descărcarea caietului de practică completat de student și aprobat de tutore
- Aprobă caietul de practică pentru aprobarea caietului de practică; va schimba statusul în Finalizat; studentul va fi notificat
- *Respinge caietul de practică* pentru respingerea caietului de practică; va schimba statusul în Incomplet; studentul va fi notificat
- Descarcă atestatul de practică pentru descărcarea atestatului de practică completat de tutore
- Aprobă atestatul de practică pentru aprobarea atestatului de practică; va schimba statusul în Finalizat; studentul va fi notificat
- *Respinge atestatul de practică* pentru respingerea atestatului de practică; va schimba statusul în Incomplet; tutorele va fi notificat

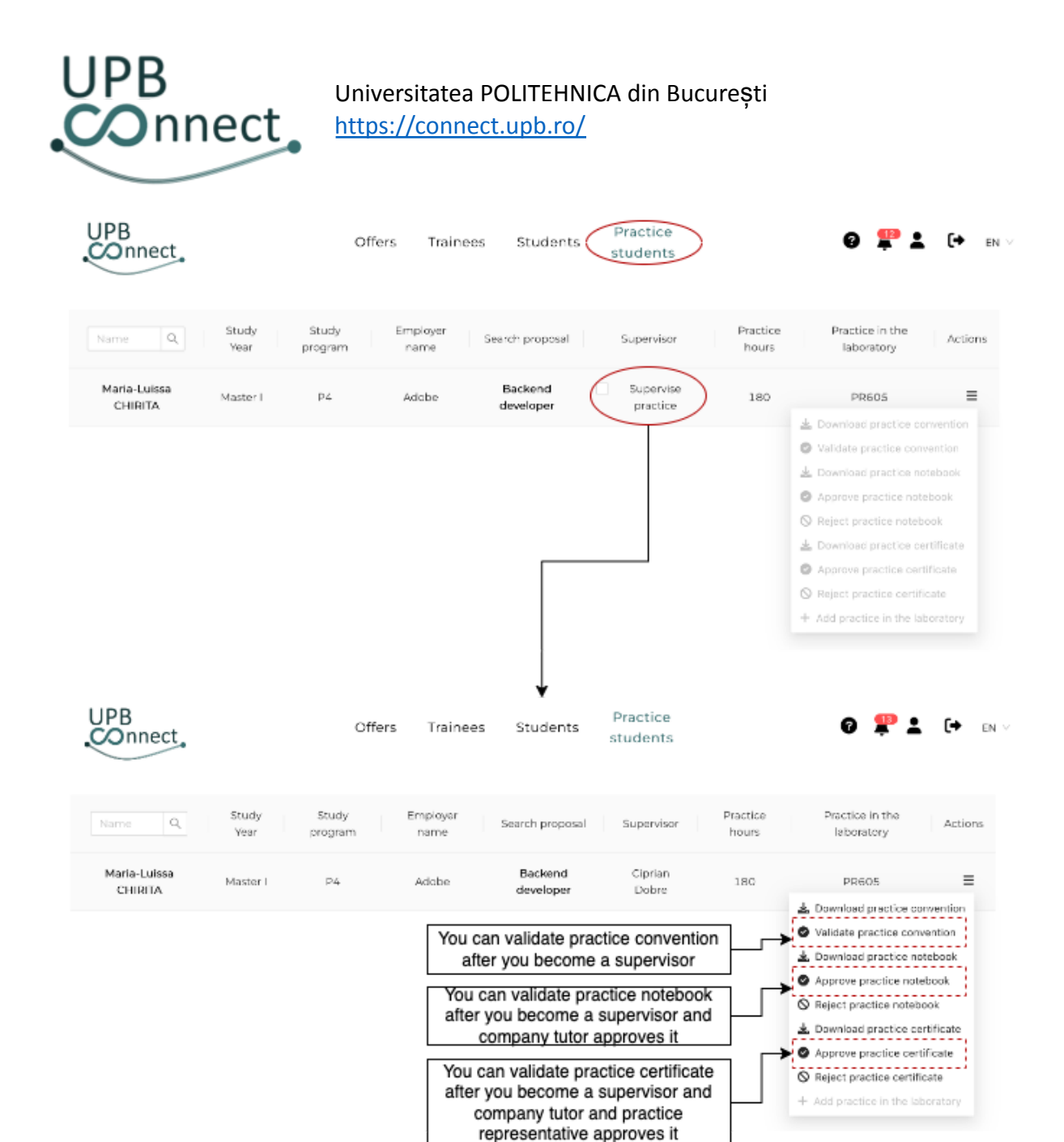

#### 30. Vizualizare și descărcare rapoarte

Utilizatorii care dețin rolurile de decan, director de departament sau coordonator de program de învățământ pot vizualiza și descărca rapoarte despre numărul de proiecte de licență și disertație publicate de profesori, numărul de poziții alocate, numărul de studenți fără proiecte alocate și proiectele alocate fiecărui student.

Pentru decani, aceste rapoarte vizează toți studenții și profesorii din facultatea pe care o conduc. Pentru directorii de departament, rapoartele se limitează la nivel de departament, iar pentru coordonatorii de program de învățământ, la nivel de program de învățământ.

Pentru **vizualizarea rapoartelor**, cele trei tipuri de utilizatori pot accesa pagina *Rapoarte*. Aici vor regăsi **trei subtaburi** conținând rapoarte diferite:

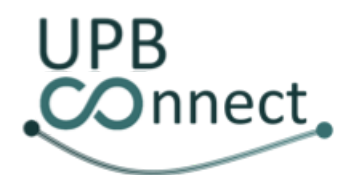

- în primul subtab, *Raport profesori*, utilizatorul poate vedea pentru fiecare profesor, numărul total de poziții oferite pentru proiecte de licență și disertație atât în calitate de coordonator, cât și în cotutelă cu alți coordonatori și numărul de poziții care au fost deja alocate studenților
- în cel de-al doilea subtab, Raport studenți nealocați, utilizatorul poate vedea lista studenților care nu au fost încă alocați la un proiect de licență sau disertație, după caz și numărul de aplicări al acestora
- în cel de-al treilea subtab, *Raport proiecte alocate*, utilizatorul poate vedea lista de perechi student-proiect de licență sau disertație alocat

Toate aceste rapoarte **pot fi filtrate** în funcție de **ciclul de învățământ** și **programul de învățământ**. De asemenea, rapoartele sunt disponibile și pentru **descărcare în format CSV**.

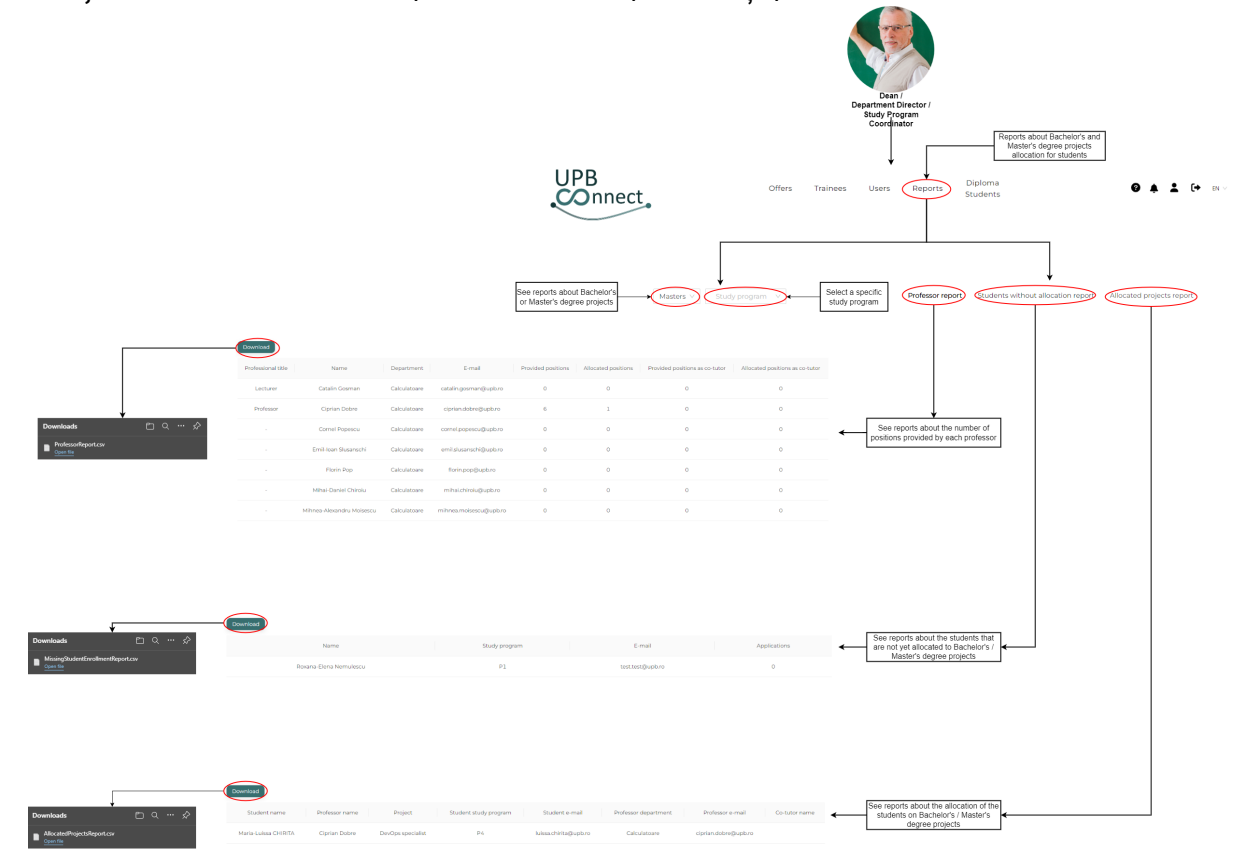

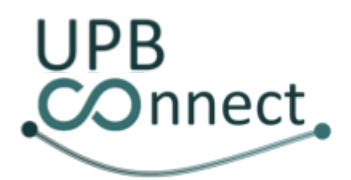

Vă mulțumim pentru parcurgerea materialului legat de utilizarea platformei UPB Connect.

Pentru orice nelămuriri suplimentare, vă rugăm să consultați și materialul "Întrebări frecvente", respectiv să postați orice întrebare sau nelămurire folosind sistemul de Ticketing pus la dispoziție pentru platformă (la care vă vor răspunde specialiștii ce au participat la dezvoltarea platformei), ambele aflate în partea de jos a paginii UPB Connect:

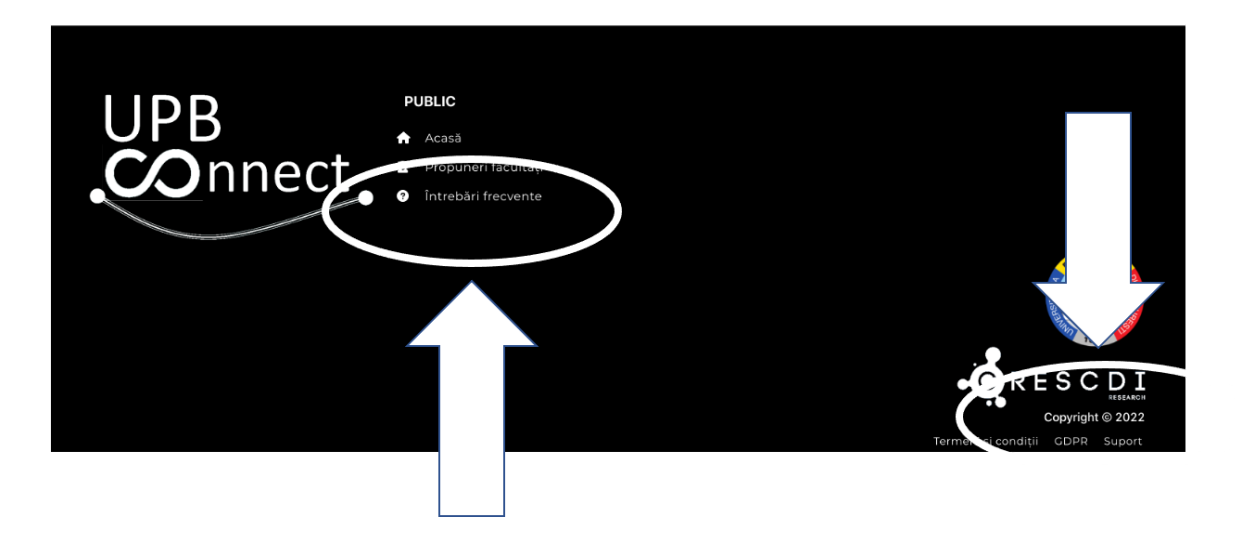

Vă mulțumim! Echipa UPB Connect